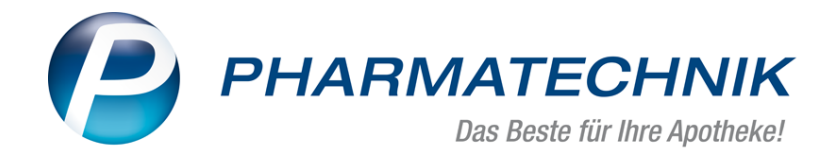

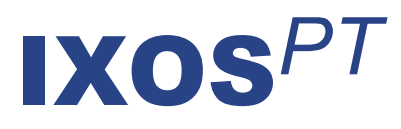

# Version 2018.1

Versionsbeschreibung

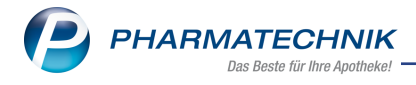

# Vorwort

Sehr geehrte **IXOS** - Anwenderin, sehr geehrter **IXOS** - Anwender,

wir freuen uns, Ihnen mit der neuen Version von **IXOS** wieder eine Vielzahl von Neuerungen und Verbesserungen bereitstellen zu können.

Um Ihren Arbeitsablauf zu vereinfachen, ist für die Rezepturerfassung die Vorbelegung zur Berechnung des Festzuschlags für jeden Rezepttyp konfigurierbar.

Neben der Plausibilitätsprüfung und dem Herstellungsprotokoll wird in einige Kammerbezirken die Erstellung einer Herstellungsanweisung gefordert. Das entsprechende Formular stellen wir Ihnen nun in der Herstellungsdokumentation zur Verfügung.

| Bezeichou      | 00                 |               |                      | 0                | amenontifie          | Kategorie   |       |            | 1      |
|----------------|--------------------|---------------|----------------------|------------------|----------------------|-------------|-------|------------|--------|
| ACID ACE       | TICUM GLAC 99%     | , ALCOHOL ISO | ROPYLICUS, AQUA PU   | RIFICATA PLU 10  | 0,0000 g             | Herstellung |       |            | 1      |
| estandteil     |                    |               |                      |                  | Soll-Eirwa           | age bt-Eina | NADI! | Chargen-/P | natiNe |
| CID ACETICUM   | GLAC 99%           |               |                      |                  | 0,17                 | 30 g        | 9     |            |        |
| LCOHOL ISOPR   | OPVLICUS           |               |                      |                  | 6,34                 | 00 g        | 9     |            |        |
| QUA PURIFICAT  | TA PLUS ZUSCH      |               |                      |                  | 3,48                 | 170 g       | 0     |            |        |
|                |                    |               |                      |                  |                      |             |       |            |        |
|                |                    |               |                      |                  |                      |             |       |            |        |
| Bearbeiter*    | Duck, Donald       | - BA          | Chargenbezeichnu     | 19               |                      |             |       |            |        |
| Vorbereitung   | Banung             | Herstellung   | Freigabe Herstellung | sanweisung Ereig | abe Herstellun       | gsprotokoli |       |            |        |
| Kenn           | zeichnung (Etikett | 0             |                      |                  |                      |             |       |            | 6      |
| Freigabe Herst | tellungsanweisung  | ,             |                      |                  |                      |             |       |            |        |
| Herstellun     | g erlaubt*         |               | •                    |                  |                      |             |       |            |        |
|                | am*                |               | •                    |                  |                      |             |       |            |        |
|                | durch              |               | Protokoll-Nr. J      | 4 2017/09/27/1   |                      |             |       |            |        |
|                |                    |               |                      |                  |                      |             |       |            |        |
| Snither        |                    |               | Firms                | 4747.            | Repertury            | Drucken     |       | frei       | neter  |
| trg Speicher   |                    |               | Einwa                | agen-<br>Sittur  | Receptur-<br>details | Drucken     |       | Freig      | peber  |

In der Warenlogistik werden Übertragungsfehler präsenter dargestellt, damit Sie frühzeitig darauf reagieren können. Außerdem ermöglicht der Bestellvorschlag für einen Verbund von Partner- und Filialapotheken nun das Ausklammern von einzelnen Apotheken.

Freuen Sie sich auch auf die Möglichkeit zum Ausblenden kontaktbezogener Verkaufsdaten, zum Aufsplitten der Teilsummen nach Mehrwertsteuersatz in der Faktura-Übersicht, auf den DIN A4-Ausdruck der Packliste, auf kumulierte Bedarfsstatistiken der Verbundapotheken in der Anbieterauswertung und auf 'ApoTune' - die mobile Botendienstlösung.

Damit Sie und Ihr Team **IXOS** optimal nutzen können, machen Sie sich bitte mit den Änderungen vertraut, die in diesem Dokument beschrieben sind. Weitere Informationen zum gesamten Funktionsumfang finden Sie einfach und schnell in der **IXOS**-Online-Hilfe, indem Sie auf das Hilfe-Icon am rechten Rand der Navigationsleiste bzw. am rechts in der Titelleiste von Fenstern klicken oder über **Onlinehilfe - Alt + F1**.

Hier können Sie sich jederzeit zu allen **IXOS**-Funktionen sowie speziell zu den Neuerungen der aktuellen Version informieren. Sollten Sie einmal alleine nicht weiterkommen, erreichen Sie den IXOS-Online-Support über das Menü **Kooperation**, Modul **Notes** mit der Funktion **IXOS.eCall**, die IXOS-Service-Hotline unter **08151 / 55 09 295**, sowie das Web-Portal des **Online-Supports** entweder unter **www.pharmatechnik.de/online-support** oder aus dem Menü **Büro** über den Eintrag **Online-Support**.

Viel Freude und Erfolg mit Ihrer neuen **IXOS**-Version wünscht Ihnen Ihr **IXOS** Team

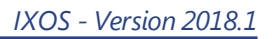

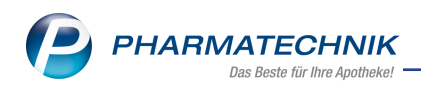

# Inhalt

| 1 Kasse                                                                          | 4    |
|----------------------------------------------------------------------------------|------|
| 1.1 Meldung bei Artikeln, die unter Anlage V AM-RL fallen (Verordnungsfähige Med | i-   |
| zinprodukte)                                                                     | 4    |
| 2 Faktura                                                                        | . 5  |
| 2.1 Anpassung der Packliste                                                      | 5    |
| 2.2 Packliste auch auf DIN A4 drucken                                            | 5    |
| 2.3 Faktura-Übersicht: Summen nach Mehrwertsteuersatz getrennt anzeigen          | 7    |
| 3 A+V-Hilfsmittelvertragsdatenbank                                               | . 9  |
| 3.1 Einsehen der Abrechnungskennzeichen und der Abrechnungspreise                | . 9  |
| 4 Artikelverwaltung                                                              | . 10 |
| 4.1 Neue Informationen im ABDA-Artikelstamm                                      | .10  |
| 5 Kontakte                                                                       | .13  |
| 5.1 Verkaufsdaten einzelner Kunden ausblenden                                    | . 13 |
| 5.2 Nachrichtentyp OVP in den Mitarbeiterdetails konfigurierbar                  | 16   |
| 6 ABDA-Datenbank                                                                 | . 17 |
| 6.1 Nahrungsmittelinteraktionen aus der ABDA-Datenbank prüfen                    | .17  |
| 7 Warenlogistik                                                                  | . 19 |
| 7.1 Meldung bei fehlerhaften Übertragungen der Bestellungen per MSV3 angepasst   | : 19 |
| 7.2 Gemeinsamer Einkauf - Änderung der Filialauswahl bei gemeinsamer Bestellung  | 20   |
| 8 Auswertungen                                                                   | . 25 |
| 8.1 Kumulierte Anbieterauswertung für Filial- und Partnerapotheken               | 25   |
| 9 Reports                                                                        | . 27 |
| 9.1 Neue vordefinierte Abfragen, Felder und Optionen der Ergebnisverarbeitung    | .27  |
| 10 Dokumentationsverwaltung                                                      | . 28 |
| 10.1 FAM-Prüfprotokolle mit Unterschrift für jedes FAM                           | 28   |
| 11 Rezepturen                                                                    | 29   |
| 11.1 Vorbelegung der 'Preisermittlung inkl. Festzuschlag'                        | .29  |
| 11.2 Herstellungsanweisung erstellen und ausdrucken                              | . 30 |
| 11.3 Herstellungsanweisung in der Rezepturenübersicht einblenden                 | 31   |
| 11.4 Herstellungsanweisung drucken bzw. im ELO-DMS ablegen                       | 33   |
| 12 ApoTune                                                                       | . 37 |
| 12.1 ApoTune - Die mobile Botendienstlösung                                      | .37  |
| 12.2 Installation von ApoTune                                                    | . 38 |
| 12.3 ApoTune konfigurieren                                                       | . 38 |
| 12.4 Ausdruck der Lieferliste (ohne Artikel) verhindern                          | .39  |
| 12.5 Verpflichtende Eingabe der Adresse (Kasse, Faktura, Botendienst)            | 40   |
| 12.6 Übertragung der Tourdaten an ApoTune anstoßen                               | 40   |
| 12.7 Erneute Übertragung der Tourdaten nach Fehler                               | . 41 |
| 12.8 Darstellung in Apotune                                                      | 42   |
| 13 Unterstützung beim Arbeiten mit IXOS                                          | .43  |

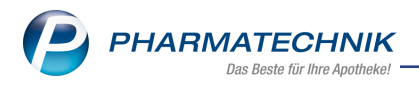

# 1 Kasse

# 1.1 Meldung bei Artikeln, die unter Anlage V AM-RL fallen (Verordnungsfähige Medizinprodukte)

### Modul: Kasse

**Anwendungsfall:** Meldung bei Artikeln, die unter Anlage V AM-RL fallen **Neu/geändert:** 

Die Verordnungsfähigkeit von Medizinprodukten zu Lasten der GKV aufgrund der Anlage V AM-RL kann befristet sein. Das Befristungsdatum ist im System hinterlegt und kann im Fenster **Verordnungsvorgaben zum Artikel** angezeigt werden.

Um das Fenster **Verordnungsvorgaben zum Artikel** automatisch im Verkaufsvorgang aufzublenden, nutzen Sie den Konfigurationsparameters **Hinweis bei Artikel der Anl. V AM-RL**. Die Standardeinstellung ist **bei abgelaufener Befristung der Verordnungsfähigkeit**. In diesem Fall wird das Fenster **Verordnungsvorgaben zum Artikel** nach dem Erfassen des Artikels automatisch angezeigt. Das abgelaufene **Befristungsdatum** wird in **roter Schrift** dargestellt, um zu verdeutlichen, dass die Abrechnung nicht möglich ist.

Weitere Möglichkeiten sind, die Meldung **Nie** oder **Immer**, unabhängig von einer Befristung, anzuzeigen.

Der Konfigurationsparameter gilt sowohl für die Kasse als auch die Faktura. Sie finden ihn in den jeweiligen **Systemeinstellungen** der **Kasse**, Gültigkeitsbereich 'Arbeitsplatz', auf der Seite **Hinweise / Abfragen**.

|                                                                                                    |                                                              | 0      |     |
|----------------------------------------------------------------------------------------------------|--------------------------------------------------------------|--------|-----|
| Typ der Verordnungsvorgabe                                                                                                    | Befristungsdatum                                             |        | 1   |
| Anl. V AM-RL (verordnungsfähige Medizinprodukte)                                                                                                    | 06.02.2019                                                   |        | 1   |
| Verordnungsvorgabe                                                                                                    |                                                              |        |     |
| Synthetische Tränenflüssigkeit bei Autoimmun-Erkrankungen (5jögren-Syndrom mit<br>(trockenes Auge Grad 2), Epidermolysis bullosa, okuläres Pemphigoid), Fehlen oder<br>Fazialisparese oder bei Lagophthalmus. | leutlichen Funktionsstörungen<br>Schädigung der Tränendrüse, |        | *   |
|                                                                                                    | 1                                                            | Schlie | Ben |
|                                                                                                    |                                                              | F1     | 2   |

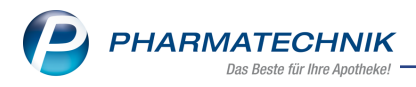

# 2 Faktura

## 2.1 Anpassung der Packliste

Modul: Faktura Anwendungsfall: Packliste ausdrucken Neu/geändert:

Auf der Packliste stand für den zu zahlenden Betrag bisher die Bezeichnung **Summe**. Da dies jedoch missverständlich ist, weil in der Faktura generell per Rechnung bezahlt wird, wurde dies jetzt durch **Per Rechnung** ersetzt.

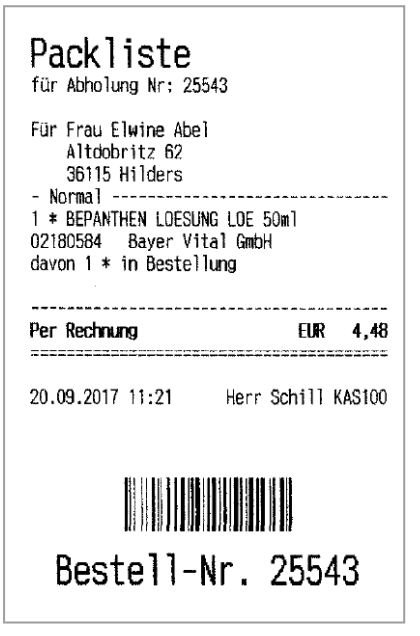

Außerdem wurden die Druckeinstellungen um die Einstellungen zum Apothekenkopf bereinigt, da auf der Packliste nie ein Apothekenkopfbereich gedruckt wird.

### 2.2 Packliste auch auf DIN A4 drucken

Modul: Kasse, Faktura, Verkaufsverwaltung

Anwendungsfall: Packliste ausdrucken

### Neu/geändert:

Wenn Sie Bestellungen aus der Faktura am Nebenarbeitsplatz bearbeiten, ist oft kein Bon-Drucker verfügbar. Um jedoch trotzdem den Ausdruck der Packliste für die Nachlieferartikel zu ermöglichen, wird diese nun auch im Format DIN A4 bereitgestellt, so dass Sie diese am Standarddrucker ausdrucken können.

Mit dem Konfigurationsparameter **Druckformat Packliste** legen Sie je Kasse bzw. Arbeitsplatz fest, ob der Ausdruck einer Packliste auf der **Bonrolle** oder auf Papier im Format **DIN A4** erfolgen soll oder ob vor dem Ausdruck eine **Meldung** über das Druckformat erfolgen soll.

Sie finden ihn in den **Systemeinstellungen** zum **Verkauf** unter **Kasse**, Gültigkeitsbereich 'Arbeitsplatz' auf der Seite **Druckmöglichkeiten**.

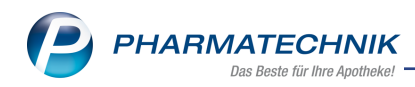

| Packliste<br>für Abholung | Abholung<br>Nr: 25544            |                      |        |         |                  | Bestell     | -Nr. 25  | Seite 1 / 1 |
|---------------------------|----------------------------------|----------------------|--------|---------|------------------|-------------|----------|-------------|
| Menge 🔌                   | Artikelbezeichr<br>e Abel (Kunde | nung<br>n-Nr. 16383) | DAR    | Einheit | Anbieter         | PZN         | Lagerort |             |
| Altdobritz 62             | 2, 36115 Hilder                  | rs                   |        |         |                  |             |          |             |
| 1 1                       | BEPANTHEN L                      | OESUNG               | LOE    | 50ml    | Bayer Vital GmbH | 02180584    |          |             |
|                           |                                  |                      |        |         |                  | Per Rechnur | g        | 4,48€       |
| 20.09.2017                | 11:22                            | Herr Schill          | KAS100 |         |                  |             |          |             |

Zur Konfiguration des Druckformulars rufen Sie das Modul **Druckformulare** auf, wählen die **Packliste auf DIN A4** aus und wählen **Konfigurieren - F8**. Hier können Sie einstellen, dass die Packlistennummer und der Kundenname unten gedruckt werden sollen und dass der Zusatz der Standardanschrift des Kunden aufgedruckt werden soll.

| Packl |   | uf DIN A4 konfigurieren                         | 📑 🕄          |
|-------|---|-------------------------------------------------|--------------|
|       |   | Titel                                           | Freitext     |
|       | - |                                                 |              |
|       |   | Kundennamen unten drucken                       |              |
|       |   | Zusatz der Standardanschrift des Kunden drucken |              |
|       |   |                                                 |              |
|       |   |                                                 |              |
|       |   |                                                 |              |
|       |   |                                                 | OK Abbrechen |
|       |   |                                                 | F12 Esc      |

Aus der **Faktura** oder der **Verkaufsverwaltung** können Sie die Packlisten (auf Bonrolle oder DIN A4) mit **Drucken - F9** und Auswahl des gewünschten Eintrags jederzeit nachdrucken.

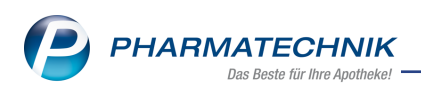

| Druckauswahl Auftrag       | 2 ?       |
|----------------------------|-----------|
| Was soll gedruckt werden?  |           |
| Auftragsübersicht          |           |
| Etiketten für alle Artikel |           |
| Lieferscheine              |           |
| Lieferscheine auf Bon      |           |
| Packliste auf Bon          |           |
| Packliste auf DIN A4       |           |
| Abholschein                |           |
|                            | Abbrechen |
| 512                        | Abbrechen |
| F12                        | ESC       |

### 2.3 Faktura-Übersicht: Summen nach Mehrwertsteuersatz getrennt anzeigen

Modul: Faktura, Druckformulare

Anwendungsfall: Summen nach Mehrwertsteuersatz getrennt anzeigen

# Neu/geändert:

Die Faktura-Übersicht für die Apotheke als auch die Faktura-Übersicht für den Steuerberater stellt standardmäßig u.a. den Nettobetrag und den Bruttobetrag von Verkäufen dar.

Um mit diesen Übersichten bei Bedarf die Buchhaltung besser nachvollziehen zu können, ist es nun möglich, in der Darstellung die Nettoteilsummen und die Bruttoteilsummen pro Verkauf getrennt nach dem jeweiligen Mehrwertsteuersatz aufzuführen.

Zur besseren Lesbarkeit der Auflistung ist es zudem möglich, jede zweite Zeile mit einem Grauton unterlegen zu lassen.

Nutzen Sie für diese Einstellungen das Modul **Druckformulare** und markieren Sie die **Faktura-Übersicht**. Mit **Konfigurieren - F8** öffnen Sie das Fenster **Faktura-Übersicht konfigurieren**.

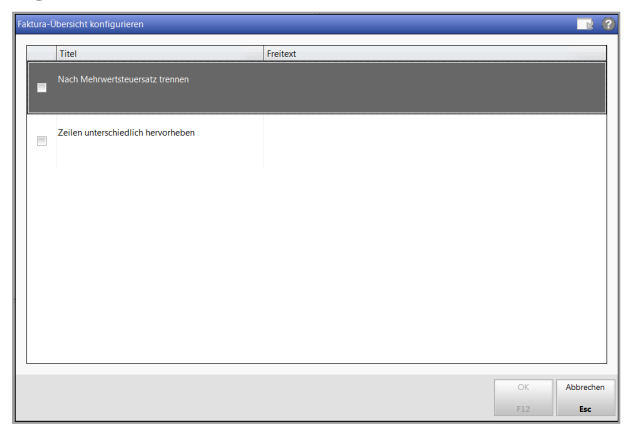

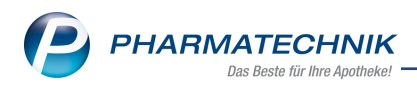

Aktivieren Sie hier die gewünschten Einstellungen:

- Nach Mehrwertsteuersatz trennen Führt die Positionen eines Verkaufs getrennt nach dem jeweiligen Mehrwertsteuersatz auf.
- Zeilen unterschiedlich hervorheben Unterlegt jede zweite Zeile zur besseren Lesbarkeit der Auflistung mit einem Grauton.

Diese Einstellungen wirken sowohl auf die Faktura-Übersicht für die Apotheke als auch auf die Faktura-Übersicht für den Steuerberater.

Wenn Sie beide Optionen aktiviert haben, erfolgt die Darstellung wie folgt:

|                                      |           |                    |             |             | Faktur             | a-Übersicht                 |                    |                           |                |                          |                   |            |                   |
|--------------------------------------|-----------|--------------------|-------------|-------------|--------------------|-----------------------------|--------------------|---------------------------|----------------|--------------------------|-------------------|------------|-------------------|
| Filterkriterien                      |           |                    |             |             |                    |                             |                    |                           |                |                          |                   |            |                   |
| Rechnungen: Ja                       | Samm      | elschein: Nein     | Kredit      | e: Ja       | Vern               | achnung aus inr             | erbetrieblichem    | Warentausch: Ja           |                |                          |                   |            |                   |
|                                      |           |                    |             |             |                    | 5                           |                    |                           |                |                          |                   |            |                   |
| Kunde                                |           |                    |             | Belegnumme  | r                  |                             |                    | Erstellt                  | Ja             |                          | Forderungsau      | isfall N   | lein              |
| Inkl. Heimbew., Familie,             | Nein      |                    |             | Auftragsnum | mer                |                             |                    | Teilbezahlt               | Ja             |                          | Storniert         | ١          | lein              |
| Rechnungsadressat                    |           |                    |             | Belegdatum  | bis 02.10.20       | 17                          |                    | Bezahlt                   | Ja             |                          | Übertragen        | J          | a                 |
| Bevorzugte Zahlungsart               | Alle      |                    |             | Betrag      |                    |                             |                    | Freigabe zur Ma           | ahnung Ja      |                          | Intern            | J          | a                 |
| Realisierte Zahlungsart              | Keine Ang | gabe               |             | Fälligkeit  |                    |                             |                    | In Mahnung                | Ja             |                          | In Bearbeitun     | g J        | а                 |
| Zahldatum                            |           |                    |             | Gedruckt    | Alle               |                             |                    |                           |                |                          |                   |            |                   |
| Delever Destruction description      | (If and a | Kd No Delevidetore | E Silleback | Delement    | Manage Services    | 14.0                        |                    | D- H-b-b                  | lucate and ' O |                          | Otation           | 7-61-6-6   | Zehlert           |
| 2 Gablenz Angelyn                    | / Kunde   | 231 02 10 2017     | Palligkeit  | Kredit      | 17.36 €            | 3.30 € (19%)                | 20.66.€            | Bruttobetrag S<br>20.66.€ | kontopreis O   | 20.66 €                  | Frstellt          | Zanidatum  | Zanian            |
| 3 Hain Bridgett                      |           | 1341 02 10 2017    | 01.11.2017  | Rechnung    | 44.86 €            | 8.52 € (19%)                | 53.38 €            | 53.38 €                   |                | 0.00€                    | Bezahlt           | 02 10 2017 | Überweisung       |
| 3 Haley, Bernita                     |           | 2120 02.10.2017    |             | Kredit      | 10,00€             | (0%)                        | 10.00 €            | 10,00 €                   |                | 10.00 €                  | Erstellt          |            |                   |
| 1 Hedwig, Bertie                     |           | 1641 02.10.2017    |             | Kredit      | 31,42€             | 5,97 € (19%)                | 37,39€             | 37.39 €                   |                | 37,39 €                  | Freigabe z. Mahn. |            |                   |
| 5 Lambert, Helaine                   |           | 63 02.10.2017      | 01.11.2017  | Rechnung    | 6,64 €             | 0,00 € (0%)                 | 6,64 €             | 6,64 €                    |                | 6,64 €                   | Erstellt          |            |                   |
| 4 Lemaster, Arnold                   |           | 1420 02.10.2017    |             | Kredit      | 17,36 €<br>26.59 € | 3,30 € (19%)<br>1,86 € (7%) | 20,66 €<br>28.45 € | 49,11€                    |                | 49,11€                   | Erstellt          |            |                   |
| 4 Levien Apotheke                    |           | 279 02.10.2017     | 01.11.2017  | Rechnung    | 136,40 €           | 25,92 € (19%)               | 162,32 €           | 162,32 €                  |                | 162,32 €                 | Erstellt          |            |                   |
| 7 Lindberg, Barrie                   |           | 2104 02.10.2017    | 01.11.2017  | Rechnung    | 10,88€             | 2,07 € (19%)                | 12,95 €            | 62,40 €                   |                | 62,40 €                  | Erstellt          |            |                   |
|                                      |           |                    |             |             | 41,54 €            | 2,91 € (7%)                 | 44,45 €            |                           |                |                          |                   |            |                   |
|                                      |           |                    |             |             | 3,00 €             | 0,0010 (078)                | 0,00 €             |                           |                |                          |                   |            |                   |
| Anzahl Rechnungen:                   | 4         |                    |             | Anz         | ahl Gutschriften:  | 0                           |                    |                           |                | Anzahl Kredits           | cheine:           | 4          |                   |
| Gesamtsumme Netto                    | 2         | 245,32 €           |             | Ges         | amtsumme Netto     |                             | 0,00€              |                           |                | Gesamtsumm               | e Netto           |            | 102,73 €          |
| davon MwSt. 19%                      |           | 192,14 €           |             | da          | avon MwSt. 19%     |                             | 0,00 €             |                           |                | davon MwSt.              | 19%               |            | 66,14 €           |
| davon MwSt. 0%                       |           | 41,54€<br>11.64€   |             | da<br>da    | won MwSt. 0%       |                             | 0,00 €             |                           |                | davon MwSL<br>davon MwSL | 0%                |            | 20,59€<br>10.00€  |
| Gesamtsumme MwSt.                    |           | 39,42 €            |             | Ges         | amtsumme MwSt.     |                             | 0,00 €             |                           |                | Gesamtsumm               | e MwSt.           |            | 14,43 €           |
| davon MwSt. 19%                      |           | 36,51 €            |             | da          | won MwSt. 19%      |                             | 0,00 €             |                           |                | davon MwSt.              | 19%               |            | 12,57 €           |
| davon MwSt. 7%<br>Gesamlsumme Brutto |           | 2,91 €<br>284 74 € |             | da          | won MwSt. 7%       |                             | 0,00 €             |                           |                | davon MwSt.              | 7%<br>Brutto      |            | 1,86€<br>117.16.€ |
| davon MaSt 19%                       | 4         | 228.65.€           |             | Ges         | won MwSt 19%       |                             | 0,00 €             |                           |                | davon MwSt               | 19%               |            | 78 71 €           |
| davon MwSt. 7%                       |           | 44,45€             |             | da          | avon MwSt. 7%      |                             | 0,00 €             |                           |                | davon MwSt.              | 7%                |            | 28,45€            |
| davon MwSt. 0%                       |           | 11,64€             |             | da          | won MwSt. 0%       |                             | 0,00€              |                           |                | davon MwSt.              | 0%                |            | 10,00€            |

Beispiel: Faktura-Übersicht mit Trennung der Summen nach Mehrwertsteuersatz und unterschiedlich hervorgehobene Zeilen

|                          |          |                   |            |              | Faktura-Über       | rsicht Steuerl              | büro               |                 |            |               |                     |           |             |
|--------------------------|----------|-------------------|------------|--------------|--------------------|-----------------------------|--------------------|-----------------|------------|---------------|---------------------|-----------|-------------|
| Filterkriterien          |          |                   |            |              |                    |                             |                    |                 |            |               |                     |           |             |
| Rechnungen: Ja           | Samn     | nelschein: Nein   | Kredite    | e: Ja        | Vern               | echnung aus ir              | nerbetrieblichem   | Warentausch: Ja |            |               |                     |           |             |
| Kunde                    |          |                   |            | Belegnumme   | r                  |                             |                    | Erstellt        |            | Ja            | Forderungsau        | fall I    | Nein        |
| Inkl. Heimbew., Familie, | Nein     |                   |            | Auftragsnumr | ner                |                             |                    | Teilbezahlt     |            | Ja            | Storniert           | 1         | Nein        |
| Rechnungsadressat        |          |                   |            | Belegdatum   | bis 02.10.20       | 17                          |                    | Bezahlt         |            | Ja            | Übertragen          |           | Ja          |
| Bevorzugte Zahlungsart   | Alle     |                   |            | Betrag       |                    |                             |                    | Freigabe zur M  | lahnung    | Ja            | Intern              |           | Ja          |
| Realisierte Zahlungsart  | Keine An | gabe              |            | Fälligkeit   |                    |                             |                    | In Mahnung      | -          | Ja            | In Bearbeitung      |           | Ja          |
| Zahldatum                |          | -                 |            | Gedruckt     | Alle               |                             |                    |                 |            |               | -                   |           |             |
| Release Rechnungsadressa | /Kunde   | Kd Nr. Belendatum | Fällinkeit | Belegart     | Nettoteilsumme     | MwSt                        | Bruttoteilsumme    | Bruttobetrag    | Skontoorei | offener Retra | n Status            | ahldatum  | 7ahlart     |
| 2 Gablenz, Angelyn       | 1 Nonue  | 231 02.10.2017    | r ungheit  | Kredit       | 17,36€             | 3,30 € (19%)                | 20,66 €            | 20,66€          | onomoprei  | 20.66         | E Erstellt          | amadum    | - Aurildi t |
| 3 Hain, Bridgett         |          | 1341 02.10.2017   | 01.11.2017 | Rechnung     | 44.86 €            | 8.52 € (19%)                | 53.38 €            | 53.38 €         |            | 0.00          | E Bezahlt (         | 2.10.2017 | Überweis    |
| 3 Haley, Bernita         |          | 2120 02.10.2017   |            | Kredit       | 8.40 €             | 1.60 € (19%)                | 10.00 €            | 10.00 €         |            | 10.00         | E Erstellt          |           |             |
| 1 Hedwig, Bertie         |          | 1641 02.10.2017   |            | Kredit       | 31.42€             | 5.97 € (19%)                | 37.39€             | 37.39€          |            | 37.39         | E Freigabe z. Mahn. |           |             |
| 5 Lambert, Helaine       |          | 63 02.10.2017     | 01.11.2017 | Rechnung     | 5.58€              | 1.06 € (19%)                | 6.64€              | 6.64€           |            | 6.64          | E Erstellt          |           |             |
| 4 Lemaster, Arnold       |          | 1420 02.10.2017   |            | Kredit       | 17,36 €<br>26.59 € | 3,30 € (19%)<br>1,86 € (7%) | 20,66 €<br>28,45 € | 49,11€          |            | 49,11         | E Erstellt          |           |             |
| 4 Levien Apotheke        |          | 279 02.10.2017    | 01.11.2017 | Rechnung     | 136,40 €           | 25,92 € (19%)               | 162,32 €           | 162,32€         |            | 162,32        | E Erstellt          |           |             |
| 7 Lindberg, Barrie       |          | 2104 02.10.2017   | 01.11.2017 | Rechnung     | 15,08 €<br>41,54 € | 2,87 € (19%)<br>2,91 € (7%) | 17,95 €<br>44,45 € | 62,40€          |            | 62,40         | E Erstellt          |           |             |
|                          |          |                   |            |              |                    |                             |                    |                 |            |               |                     |           |             |
| ahl Rechnungen:          | 4        |                   |            | Anz          | ahl Gutschriften:  | (                           | )                  |                 |            | Anzahl Kred   | litscheine:         | 4         | 4           |
| samtsumme Netto          |          | 243,46€           |            | Ges          | amtsumme Netto     |                             | 0,00€              |                 |            | Gesamtsum     | nme Netto           |           | 101,1       |
| evon MwSt. 19%           |          | 201,92€           |            | da           | von MwSt. 19%      |                             | 0,00 €             |                 |            | davon MwS     | it. 19%             |           | 74          |
| avon MwSt. 7%            |          | 41,54 €           |            | da           | von MwSt. 7%       |                             | 0,00 €             |                 |            | davon MwS     | it. 7%              |           | 26,         |
| amteurome MwSt           |          | 41.28.6           |            | Ges          | amtsumme MwSt      |                             | 0,00 €             |                 |            | Gesamfsum     | n. uni<br>mae MwSt  |           | 16          |
| won MwSt. 19%            |          | 38.37.6           |            | da           | von MwSt. 19%      |                             | 0.00 €             |                 |            | davon MwS     | 2. 19%              |           | 10,         |
| avon MwSt. 7%            |          | 2,91 €            |            | da           | von MwSt. 7%       |                             | 0,00 €             |                 |            | davon MwS     | it. 7%              |           | 1,          |
| amtsumme Brutto          |          | 284,74 €          |            | Ges          | amtsumme Brutto    |                             | 0,00 €             |                 |            | Gesamtsum     | ime Brutto          |           | 117,        |
| ivon MwSt. 19%           |          | 240,29 €          |            | da           | von MwSt. 19%      |                             | 0,00 €             |                 |            | davon MwS     | 9. 19%              |           | 88          |
| Ivon MwSt. 7%            |          | 44,45 €           |            | da           | von MwSt. 7%       |                             | 0,00 €             |                 |            | davon MwS     | a. 7%               |           | 28,         |
| SVUII INTWOL U 76        |          | 0,00 %            |            | da           | vun mwar, urs      |                             | 0,00 €             |                 |            | uavon mwa     | NL 1778             |           | 6           |

Beispiel: Faktura-Übersicht für Steuerberater mit Trennung nach Mehrwertsteuersatz und unterschiedlich hervorgehobene Zeilen

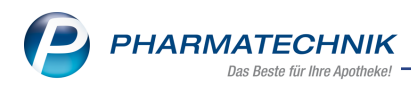

# 3 A+V-Hilfsmittelvertragsdatenbank

### 3.1 Einsehen der Abrechnungskennzeichen und der Abrechnungspreise

Modul: A+V-Hilfsmittelvertragsdatenbank

**Anwendungsfall:** Einsehen der Abrechnungskennzeichen und der Abrechnungspreise **Neu/geändert:** 

Abrechnungskennzeichen sind ein wichtiges Kriterium zur Auswahl der abzurechnenden Vereinbarung, um die verschiedenen Ausprägungen der Abgabe (Neubelieferung, Folgeversorgung, höherwertiges Hilfsmittel, usw.) abbilden zu können.

Deshalb zeigen wir Ihnen nun bei der Auswahl der Vereinbarung im Detailbereich des Fensters **A+V Hilfsmittelvertragsdatenbank** die **Abrechnungskennzeichen**. Die Information über die zugehörigen Abrechnungspreise entnehmen Sie bei mehreren vorhandenen Abrechnungskennzeichen wie bisher dem Tooltip des Feldes **Abrechnungspreis**.

| Kasse > A+V H               | lilfsmittel | vertragsda           | tenbank                   |                                                    |                                        |                     |                                                 |                          |                     | 2?@                     | 정<br>×           |
|-----------------------------|-------------|----------------------|---------------------------|----------------------------------------------------|----------------------------------------|---------------------|-------------------------------------------------|--------------------------|---------------------|-------------------------|------------------|
| Artikelbezeichnung          |             | DAR                  | Einheit                   | Anb                                                | ieter                                  |                     | Hilfsmittelnr.                                  | PZN                      | Lag                 | erort                   | Bestand          |
| PARI BASIC YEAR PA          | СК          | BEU                  | 1 St                      | PAF                                                | I GMBH                                 |                     | 14.99.99.1038                                   | 09285352                 |                     |                         |                  |
| <u>E</u> inzelverordnung    | Einze       | lverord              | Inung                     |                                                    |                                        |                     |                                                 |                          |                     |                         |                  |
| <u>S</u> prechstundenbedarf | Vert        | IK Num<br>räge anzei | mer 104940<br>gen Bayern  | 904<br>oder bundesv                                | Menge<br>veit                          |                     | 1 Durchschnitts                                 | -EK                      | A<br>Eige           | Apo-EK                  | 15,20            |
| Scheck <u>h</u> eft         |             | Datenst              | and 10.10.2               | 017 💌                                              |                                        |                     |                                                 |                          |                     |                         |                  |
| Quartalsverordnung          |             | Bez<br>BAF           | zeichnung<br>RMER GEK, BI | RD, Hilfsm.ver                                     | trag 14 - Inha                         | gülti<br>al • 01.03 | g ab Gültigke<br>3.10 bundesw                   | itsbereich<br>eit        | I. Bearb.           | Zu Neg                  | G K              |
| Dauerverordnung             |             |                      |                           |                                                    |                                        |                     |                                                 |                          |                     |                         |                  |
| <u>M</u> iete               |             |                      |                           |                                                    |                                        |                     |                                                 |                          |                     |                         |                  |
| Haus <u>a</u> potheke       |             |                      |                           |                                                    |                                        |                     |                                                 |                          |                     |                         |                  |
| DS <u>P</u>                 |             | ozoichnung           |                           | RADMED CEK                                         | undocurait. Hi                         | lfemittalu          | orcorgungcuotrog 1                              | 4 - Inhalationsk         | ilfon //nhalation   | caorôto                 | *                |
|                             | G           | ültigkeitsb          | ereich                    | bundesweit                                         | Jundesweit, Th                         | instructery         | ersorgangsvertrag s                             | 4 Innalationsi           | in en analación.    | sgerate                 |                  |
|                             | A           | -<br>brechnung:      | snummer                   | 14.00.24.0010                                      |                                        |                     |                                                 |                          |                     |                         |                  |
|                             | L           | EGS bzw. A           | С/ТК                      | 1196002                                            |                                        |                     |                                                 |                          |                     |                         |                  |
|                             | A           | brechnung            | skennzeichen              | 00 Neulieferun<br>06 Abgabe ein                    | )<br>es von der Ver                    | ordnung             | abweichenden, höh                               | erwertigen Hilfs         | mittels             |                         | Е                |
|                             | N           | lutzungsbed          | dingungen                 | Beitritt zur Vere                                  | inbarung notv                          | vendig              |                                                 |                          |                     |                         |                  |
|                             | В           | edingung             |                           | VP*MENGE <= 2<br>Manueller Eing<br>Abr.nr. 1400240 | 50,00Euro<br>riff nötig bei P<br>1009; | atienten            | bis zum vollendeten                             | 6. Lebensjahr: \         | /P 29,90 € netto    | (35,58 € bru            | tto),            |
|                             | etails      | erechnuna            |                           | brutto), Abr.nr.<br>VP                             | 1400240010.                            | aur Pale            | 22,61 € für Neulieferu<br>22,61 € für Abgabe ei | ing<br>ines von der Vero | rdnung abweichen    | den, höherwerti         | gen Hilfsmittels |
|                             | <u> </u>    | Ber                  | echnungsfor               | mel VP; VP=                                        | 19,00 EUR                              |                     | 0                                               | Abre                     | chnungspreis        | •                       | 22.61 🦉          |
| Strg                        |             |                      | Nicht<br>beigetreten      | Beigetreten                                        | Menge                                  | Erläute             | rung Alternativen                               | Ablauf-<br>datum         | Artikel-<br>details | OVP-Details<br>anzeigen | Übernehmen       |
| Alt F1                      | F2          | F3                   | F4                        | F5                                                 | F6                                     | F7                  | F8                                              | F9                       | F10                 | F11                     | F12              |

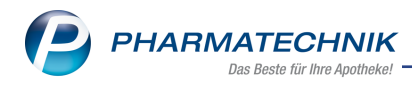

# 4 Artikelverwaltung

### 4.1 Neue Informationen im ABDA-Artikelstamm

#### Modul: Artikelverwaltung

Anwendungsfall: Artikeldetails anzeigen

#### Neu/geändert:

In den Artikeldetails auf der Seite **ABDA-Vertriebsinfo** werden unter **Sonstiges** folgende neue Informationen angezeigt:

### • Anzeigepflicht (BattG)

Kennzeichen, ob der Artikel der Anzeigepflicht gemäß BattG (Batteriegesetz) unterliegt und ordnungsgemäß gegenüber dem Umweltbundesamt angezeigt wurde. Mögliche Angaben sind 'Keine Angabe', 'Nein', 'Ja'.

### • Meldereg.-Nr. (BattG)

Melderegisternummer des Umweltbundesamtes gemäß Batteriegesetz. Hierbei handelt es sich um die 8-stellige Nummer, welche das Umweltbundesamt mit der Anzeige gemäß Batteriegesetz an den Hersteller vergibt.

### • Registrierungspflicht (ElektroG)

Kennzeichen, ob der Artikel der Registrierungspflicht gemäß ElektroG unterliegt. Die Registrierung erfolgt bei der Stiftung elektro-altgeräte register<sup>®</sup>.

### • Registrierungsnr. (ElektroG)

Die Registrierungsnummer wird dem Hersteller/Bevollmächtigten durch die stiftung ear mit dem Registrierungsbescheid mitgeteilt. Die Registrierungsnummer ist ein achtstelliger numerischer Wert.

Sie wird in folgender Form von der stiftung ear vergeben:

WEEE-Reg.-Nr. DE xxxxxxx, wobei x=0...9.

Der Zusatz DE zeigt dabei, dass der Hersteller/Bevollmächtigte in Deutschland registriert ist.

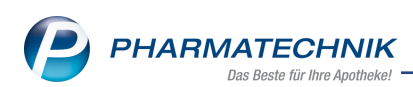

| 44                           |                        |                 |           |          |         |             |               |            |         |         |        |       |
|------------------------------|------------------------|-----------------|-----------|----------|---------|-------------|---------------|------------|---------|---------|--------|-------|
| Artikelsuche >               | Artikeldaten           |                 |           |          |         |             |               |            | 3 4     | 3 ?     | (e) 🚯  | ×     |
| Artikelbezeichnu             | ng                     | DAF             | R Einhe   | it NP    | PZN     | Status      | Verfall       | Besta      | nd      | Res.Mg  |        | 1     |
| INSUMAN Rapi                 | d 100 I.E./ml SoloStar | Fer PEN         | N 10X3    | imi N2   | 0147438 | 4           |               |            |         |         |        | 1     |
| <u>A</u> BDA-Basisinfo       | ABDA-Vertrie           | osinfo          |           |          |         |             |               |            |         |         |        |       |
| A <u>B</u> DA-Abgabeinfo     | Abrechnun              | gsinformati     | onen      |          |         |             | Vertrie       | bswege     |         |         |        |       |
| ABDA-Ver <u>t</u> riebsinfo  | Hilfsmitte             | el zum Verbr    | auch Nei  | n        |         |             | A             | ootheke    | Nein    |         |        | -     |
|                              | Zuz.frei n. §          | 31(3) Teststr   | eifen Nei | n        |         | -           | Gro           | Bhandel    | Ja      |         |        |       |
| AB <u>D</u> A-Lagerinfo      | Zuz.frei n. §3         | 31(3) preisgü   | nstig Nei | n        |         | -           | Krank         | enhaus     | Nein    |         |        | -     |
| ABDA-Änderungsinfo           | Mehrko                 | ostenfrei n. §  | 31(2) Ja  |          | -       | i           | Einze         | lhandel    | Nein    |         |        |       |
| ADDA Anderungsinio           | Festbetra              | agstufe / -gr   | uppe Stut | fe 1 🛛 💽 | 98      | 39          |               |            |         |         |        |       |
| Einkauf / Retoure            | Festb                  | oetrag / Diff.: | zu FB     | 89,64    | 0,0     | 00          |               |            |         |         |        |       |
|                              | Zuzahlu                | ng / Zuz.+M     | lehrk.    | 8,96     | 8,9     | 96          |               |            |         |         |        |       |
| Einkauf / Angebote           | aut idem-Ausw          | ahlgr. / WG1    | .4-Nr.    |          |         |             |               |            |         |         |        |       |
| <u>V</u> erkauf              |                        | Ral             | hatte     |          |         |             | 50            | nstiges    |         |         |        |       |
|                              | Apotheker              | nrabatt gewä    | ihren 🔽   |          |         |             | BC            | PST-Nr.    |         |         |        |       |
| Bedarfsstatistik             |                        | Apothekenra     | abatt     | 1.77     |         | Exp         | losivarundst  | off (IFA)  | Nein    |         |        | -     |
| Bestelloptimierung           |                        | Anbieterr       | abatt     |          |         | Biot        | ech. hergeste | ellt (IFA) | Ja, bio | technol | ogisch | - Ti  |
|                              |                        | Generikar       | abatt     |          |         | А           | nzeigepflicht | (BattG)    |         |         |        |       |
| Preisgestaltung              |                        | Preismorato     | rium      |          |         | N           | /elderegNr    | (BattG)    |         |         |        |       |
| Lesendeter                   | Rabatt                 | t § 130a (2) S  | GB V      |          |         | Registrieru | ngspflicht (E | ektroG)    |         |         |        | -     |
| Lagerdaten                   | Rat                    | batt § 130b S   | GB V      |          |         | Registr     | ierungsnr. (E | ektroG)    |         |         |        |       |
| Lageri <u>n</u> fo F&P       | ApU                    | mit Abzug §     | 130b      |          |         |             |               |            |         |         |        |       |
| <u>R</u> abattvereinbarungen |                        |                 |           |          |         |             |               |            |         |         |        |       |
| Strg Speichern S             | uchen Neu              | Löschen N       | Warenkorb | Info     | ABDA-DB | Anbieter    | Etiketten     | Statu      | s       |         | Übern  | ehmen |
| Alt F1                       | F2 F3                  | F4              | F5        | F6       | F7      | F8          | drucken<br>F9 | F10        |         | F11     | FI     | .2    |

In den Artikeldetails auf der Seite **ABDA-Abgabeinfo** wird das neue Feld **Verifikationspflicht** sowie ein Info-Button i angezeigt.

Dieses Feld ist eine Kennzeichen, ob Packungen mit Einführung der Verifikationspflicht (im Zusammenhang mit securPharm) eine Seriennummer tragen müssen.

| Intikelsuche Intikelsuche Intikelsuche Intikelsuch | Artikeldaten  |                   |           |             |         |          |                      |               | 2?(      | 9 3    | ×    |
|----------------------------------------------------|---------------|-------------------|-----------|-------------|---------|----------|----------------------|---------------|----------|--------|------|
| Artikelbezeichnur                                  | ng            | DAR               | Einheit   | NP          | PZN     | Status   | Verfall              | Bestand       | Res.Mg   |        | 1    |
| 🕘 YASMIN Filmtab                                   | oletten       | す 📊 🥫             | 21St      | N1          | 0124070 | 0 POS    | 06.2012              | 2             |          |        | 35   |
| <u>A</u> BDA-Basisinfo                             | ABDA-Abgab    | einfo             |           |             |         |          |                      |               |          |        |      |
| A <u>B</u> DA-Abgabeinfo                           | Abgabe        | bestimmungen      | I         |             |         |          | Produ                | uktkategorie  |          |        |      |
| ABDA-Ver <u>t</u> riebsinfo                        |               | Rezeptpflicht     | Ja        |             |         |          |                      | Arzneimittel  | Ja       |        | -    |
|                                                    | Ar            | oothekenpflicht   | Ja        |             |         |          | Me                   | dizinprodukt  | Nein     |        | -    |
| ABDA-Lagerinfo                                     | Be            | täubungsmittel    | Nein      |             | ~       |          |                      | Generikum     | Keine An | gabe   | -    |
| ABDA-Änderungsinfo                                 |               | Blutprodukt       | Nein      |             |         |          | Droge                | e/Chemikalie  | Nein     |        | -    |
| noon <u>A</u> nderungsinio                         |               | T-Rezept          | Nein      |             |         |          | Wirksto              | off AM-Herst. | Nein     |        | -    |
| Einkauf / Retoure                                  | AMP           | reisVerordnung    | AMG       |             | -       |          |                      | Steril        | Keine An | gabe   | -    |
|                                                    | Ver           | ifikationspflicht | Ja, mit Ü | bergangsfri | st 🔽 i  |          |                      | Diätetikum    | Nein     |        | -    |
| Einkauf / Angebote                                 | Bedingt e     | rstattungsfähig   | Keine Ar  | ngabe       |         |          | Nahrung              | gsergänzung   | Nein     |        |      |
| Varlauf                                            |               | Negativliste      | Nein      |             |         |          | 1                    | Lebensmittel  | Nein     |        | -    |
| verkaul                                            | Lifesty       | le-Medikament     | Nein      |             |         |          | Tier-                | Arzneimittel  | Nein     |        | -    |
| Bedarfsstatistik                                   | Ausn          | ahme §51 AMG      | Nein      |             |         |          |                      | Kosmetikum    | Nein     |        |      |
| _                                                  | Ausnahme §52b | (2) Satz 1 AMG    | Nein      |             |         |          | 1                    | EU-Bio-Logo   | Nein     |        | -    |
| Bestelloptimierung                                 | Substitu      | tionsausschluss   | Nein      |             | -       | Bio      | otechnologisc        | h hergestellt | Nein     |        | -    |
|                                                    |               |                   |           |             |         |          |                      | Biozid        | Nein     |        | -    |
| Preisgestaltung                                    | Warengro      | uppenschlüssel    |           |             |         |          | Pflanzen             | schutzmittel  | Nein     |        | -    |
| Lagerdaten                                         | ABDA          | A-Warengruppe     | AG03AA    | 12          | i       | Mitteilu | ngspfl. gem. §       | §47(1c) AMG   | Nein     |        | -    |
| gageraaten                                         | Indik         | ation ABDA-DB     | 31101     |             | i       |          | 1                    | ElektroStoffV | Nein     |        | -    |
| Lagerinfo F&P                                      | IMS           | S-Warengruppe     | 05031     |             | i       |          |                      | Artikeltyp    | Standard |        | -    |
|                                                    |               | aut idem          | 3812      |             | i       |          | K                    | linikpackung  |          |        | i    |
| <u>R</u> abattvereinbarungen                       |               |                   |           |             |         |          |                      |               |          |        |      |
| Strg Speichern St                                  | uchen Neu     | Löschen W         | arenkorb  | Info        | ABDA-DB | Anbieter | Etiketten<br>drucken | Status        |          | Überne | hmen |
| Alt F1                                             | F2 F3         | F4                | F5        | F6          | F7      | F8       | F9                   | F10           | F11      | F13    | 2    |

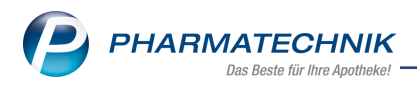

Der Info-Button i ist aktiv, falls Informationen zum **Verifikationsbeginn** vorliegen. Klicken Sie auf den Info-Button i, um den **Verifikationsbeginn** des Testbetriebs, Realbetriebs und des Pflichtbetriebs anzuzeigen.

| /erifikationsbeginn                                                                                                    |                                                                   |                        |                                      |             |
|----------------------------------------------------------------------------------------------------|-------------------------------------------------------------------|------------------------|--------------------------------------|-------------|
| Artikelbezeichnung                                                                                                    | DAR                                                               | NP                     | Anbieter                             | PZN         |
| ALBUNORM 20%                                                                                                    | INF                                                               | N1                     | Octapharma                           | Gn 00200271 |
| Verifikation gemäß Richtlinie 201<br>des Rates der Europäischen Unior<br>Packungen mit einem Verfalldatum<br>entsprechenden Betrieb der Verifiz<br>Testbetrieb<br>Realbetrieb<br>Pflichtbetrieb | 1/62/EU de<br>n gleich oder<br>ierung teil.<br>08.2020<br>08.2020 | <b>s Euro</b><br>größe | <b>päischen Parla</b><br>r nehmen am | mentes und  |
|                                                                                                    |                                                                   |                        |                                      | Schließen   |
|                                                                                                    |                                                                   |                        |                                      | E12         |

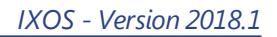

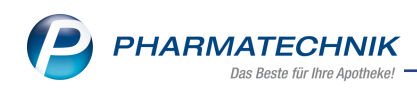

# 5 Kontakte

## 5.1 Verkaufsdaten einzelner Kunden ausblenden

#### Modul: Kontakte

**Anwendungsfall:** Verkaufsdaten einzelner Kunden ausblenden **Neu/geändert:** 

Um die Verkaufsdaten einzelner Kunden besser zu schützen, können diese nun für nicht autorisierte Mitarbeiter in den Kontaktdetails, Artikeldaten, und Auswertungen ausgeblendet werden. Voraussetzung ist, dass Sie in Ihrer Apotheke das Berechtigungskonzept zum Schutz sensibler Daten umgesetzt haben.

Besitzen Sie das Benutzerrecht **Verkaufsdaten anonymisieren**, können Sie in den Kontaktdetails des Kundenkontaktes, auf der Seite **Verkaufsdaten** die **Checkbox Verkaufsdaten anonymisieren** aktivieren , um diese Daten für andere Mitarbeiter

#### auszublenden.

Ohne diesem Benutzerrecht ist es jedoch möglich, die eigenen Verkaufsdaten einzusehen.

| 🥩 Kontakte > Kunde            |                                   |                      |          |        |               |             |                  | å L      | ₽ ?              | © 3      | ×   |
|-------------------------------|-----------------------------------|----------------------|----------|--------|---------------|-------------|------------------|----------|------------------|----------|-----|
| Name                          | Vorname                           | GebDatum             | PL       | z c    | Drt           | Т           | elefonnumr       | mer      | ARMI             | N 🔺      | 4   |
| Becnel                        | Eduardo                           | 02.12.1929 🕕         | 00       | 058 N  | lünchen       | +           | 49/(0)993        | 7/65     |                  | •        | 4   |
| <u>S</u> tammdaten            | Verkaufsdaten                     | I                    |          |        |               |             |                  |          |                  |          |     |
| Spezifische <u>D</u> aten     | Verkaufsdaten anony<br>Abverkäufe | misieren 🔽           |          |        |               |             |                  |          |                  |          |     |
| <u>M</u> edikationsmanagement | Zeitraum 01                       | .01.2017 - 04.10.201 | 17       |        | Normal        | 3           | 6,87 €           |          |                  |          |     |
| Medikations <u>p</u> lan      |                                   |                      |          |        | Privat        |             | 0,00 €           |          |                  |          |     |
| Risikomanagement              |                                   | Kunde 46             | 587 €    |        | Grünes Rp.    | 1           | 0,00 €<br>0.00 € |          |                  |          |     |
|                               |                                   | Umsatz 65            | 5,36 €   | N      | 1ehrkosten    |             | 0,00 €           | Rezeptsc | huld             | 0,00     | )€  |
| <u>V</u> erkaufsdaten         | Datum                             | Bezeichnung          |          | DAR    | Einheit       | Menge       | VK               | Zu+MK    | Gesamt           | 1        | Fil |
| <u>F</u> aktura               | 04.10.2017                        | BUSCOPAN             | 1        | UTA    | 20 St         | : 1         | 5,65             | 5,00     | 5,00             | <u>A</u> |     |
| Zahlungsverkehr               | 04.10.2017                        | NYDA GEGEN LA        | EUSE U 🕴 | PPL    | 2X50 ml       | I 1         | 22,84            | 5,00     | 5,00             | A        |     |
|                               | 04.10.2017                        | LASEA                |          | WKA    | 28 St         | : 1         | 20,48            | 0,00     | 20,48            | A        |     |
| <u>R</u> abatt                | 04.10.2017                        | ESBERITOX            |          | TAB    | 100 St        | : 1         | 14,49            | 0,00     | 14,49            |          |     |
| <u>B</u> onuskonten           | 04.10.2017                        | OTRIVEN 0.05% I      | NASENTR  | NTR    | 10 ml         | I 1         | 1,90             | 0,00     | 1,90             |          |     |
| <u>A</u> nschriften           |                                   |                      |          |        |               |             |                  |          |                  |          |     |
| Z <u>u</u> gangsdaten         |                                   |                      |          |        |               |             |                  |          |                  |          |     |
| <u>K</u> lassifikationen      | Zuza                              | hlung 5,00 €         |          | PZ     | N 02          | 2350388     | mittel Cashb     | 4        |                  |          |     |
|                               | Det                               | U,UU E               |          | Anblet | er curimPha   | irm Arzneli | mitter Gmbr      | 1        |                  |          |     |
| Strg Speichern Suchen         | Neu Là                            | ischen Offene        | Info     | Artik  | elinfo Risiko | o-Check     | Drucken          |          | Muster           |          |     |
| Alt F1 F2                     | F3                                | F4 F5                | F6       | ABD    | A-DB<br>•7    | F8          | F9               |          | eintrager<br>F11 | 1        |     |

### Ausgeblendete Verkaufsdaten in den Kontaktdetails

Mitarbeiter, welche das Benutzerrecht **Verkaufsdaten anonymisieren** nicht besitzen, sehen keine Abverkäufe. Die Checkbox kann nicht deaktiviert werden.

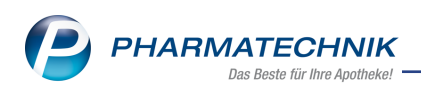

| Kontakte > Kur            | nde           |                        |           |                        |              |             | ĵ <u>L</u> [ | ] ? ©               | 4 | × |
|---------------------------|---------------|------------------------|-----------|------------------------|--------------|-------------|--------------|---------------------|---|---|
| Name                      | Vorname       | GebDatun               | n PLZ     | Ort                    |              | Telefonnumm | ner          | ARMIN               |   | 4 |
| Becnel                    | Eduardo       | 02.12.1929             | 9 🚺 🛛 000 | 58 Münch               | en           | +49/(0)9937 | 7/65         |                     | • | 4 |
| <u>S</u> tammdaten        | Verkaufsd     | aten                   |           |                        |              |             |              |                     |   |   |
| Spezifische <u>D</u> aten | Verkaufsdaten | anonymisieren 🔽        |           |                        |              |             |              |                     |   |   |
| Medikationsmanageme       | nt            |                        |           |                        |              |             |              |                     |   |   |
| Medikations <u>p</u> lan  |               |                        |           |                        |              |             |              |                     |   |   |
| Risikomanagement          |               |                        |           |                        |              |             |              |                     |   |   |
| Verkaufsdaten             | K             |                        |           |                        |              |             |              |                     |   |   |
| <u>F</u> aktura           |               |                        |           |                        |              |             |              |                     |   |   |
| Zahlungsverkehr           |               |                        |           |                        |              |             |              |                     |   |   |
| <u>R</u> abatt            |               |                        |           |                        |              |             |              |                     |   |   |
| Bonuskonten               |               |                        |           |                        |              |             |              |                     |   |   |
| <u>A</u> nschriften       |               |                        |           |                        |              |             |              |                     |   |   |
| Zugangsdaten              |               |                        |           |                        |              |             |              |                     |   |   |
| <u>K</u> lassifikationen  |               |                        |           |                        |              |             |              |                     |   |   |
|                           |               |                        |           |                        |              |             |              |                     |   |   |
| Strg Speichern Su         | uchen Neu     | Löschen Offen<br>Poste | e Info    | Artikelinfo<br>ABDA-DB | Risiko-Check | Drucken     |              | Muster<br>eintragen |   |   |
| Alt F1                    | F2 F3         | F4 F5                  | F6        | F7                     | F8           | F9          |              | F11                 |   |   |

### Ausgeblendete Verkaufsdaten in den Artikeldaten

Sehen Sie statt des Kundennamens und des Mitarbeiternamens in der jeweiligen Spalte \*\*\*, dann wurden die Verkaufsdaten eines Kunden in den Kunden-Kontakten anonymisiert und Ihnen fehlt das entsprechende Benutzerrecht.

| Y              | Artikelsuche                 | > Ar   | tikelda    | ten                    |                  |       |         |          |              |          |           |               | Ď          | 8         | ₽ ?    | 0 3    | 3     |
|----------------|------------------------------|--------|------------|------------------------|------------------|-------|---------|----------|--------------|----------|-----------|---------------|------------|-----------|--------|--------|-------|
|                | Artikelbezeich               | nnung  |            |                        |                  | DAR   | Einheit | •        | ١P           | PZN      | Statu     | is Verfal     | I B        | Bestand   | Res.Mg |        | 6     |
|                | BUSCOPAN E                   | Drageo | es         |                        | į                | UTA   | 20St    | 1        | N1           | 02350388 | B Neg     | a+            |            |           | 1      |        | 51    |
| ABDA-          | -Basisinfo                   |        | Verka      | auf                    |                  |       |         |          |              |          |           |               |            |           |        |        |       |
| A <u>B</u> DA- | -Abgabeinfo                  |        | <u>V</u> e | rkäufe                 | <u>U</u> mlageru | ingen |         |          |              |          |           |               |            |           |        |        |       |
|                |                              |        | Verka      | ufsdaten               |                  | Such  | begriff |          |              | -        | Filial- & | Partnerauswał | n eiger    | ne Apothe | eke    |        | •     |
| ABDA-          | -Ver <u>t</u> riebsinfo      |        | [          | Datum                  |                  | Abg   | NL      |          | VK           | Kunde    |           |               | Mit        | tarbeiter |        |        |       |
| AB <u>D</u> A- | -Lagerinfo                   |        | C<br>1     | 4.10.2017<br>2.08.2008 |                  | 1     | 1       |          | 5,65<br>6,16 | ***      |           |               | ***<br>Unt | pekannt   |        |        |       |
| ABDA           | - <u>Ä</u> nderungsinfo      |        |            |                        |                  |       |         |          |              |          |           |               |            |           |        |        |       |
| inkau          | f / Retoure                  |        |            |                        |                  |       |         |          |              |          |           |               |            |           |        |        |       |
| inkau          | kauf / Angebote              |        |            |                        |                  |       |         |          |              |          |           |               |            |           |        |        |       |
| <u>/</u> erka  | uf                           |        |            |                        |                  |       |         |          |              |          |           |               |            |           |        |        |       |
| Bedarf         | s <u>s</u> tatistik          |        |            |                        |                  |       |         |          |              |          |           |               |            |           |        |        |       |
| Bestell        | optimierung                  |        | Woch       | enstatistik            |                  |       |         |          |              |          |           |               |            |           |        |        |       |
| reisg          | estaltung                    |        | 2          | 1.0827.08.             | 28.0             | 803.0 | 9. 04   | 4.0910.0 | 9.           | 11.0917  | .09.      | 18.0924.09    | ).         | 25.090    | 1.10.  | 02.100 | 8.10. |
|                |                              |        | Mona       | tsstatistik            |                  |       |         |          |              |          |           |               |            |           |        |        |       |
| agero          | Jaten                        |        |            | Jahr                   | Jan              | Feb   | Mrz     | Apr      | Mai          | Jun      | Jul A     | Aug Sep       | Okt        | Nov       | Dez    | Ges    | amt   |
| .agerij        | nfo F&P                      |        |            | 2017                   |                  |       |         |          | _            |          |           |               | _          |           |        |        |       |
|                |                              |        |            | 2016                   |                  |       |         |          |              |          |           |               |            |           |        |        |       |
|                |                              |        |            |                        |                  |       |         |          |              |          |           |               |            |           |        |        |       |
| Rabatt         | vereinbarunger               | ן י    |            | 2015                   |                  |       |         |          |              |          |           |               |            |           |        |        |       |
| Rabatt<br>Strg | svereinbarunger<br>Speichern | Such   | nen        | 2015<br>Neu            | Löschen          | War   | renkorb | Info     |              | ABDA-DB  | Anbiete   | r Etiketten   | 5          | Status    |        | Überi  | nehm  |

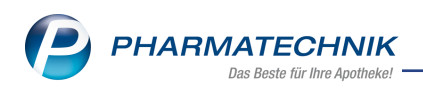

### Ausgeblendete Daten in den Auswertungen

Auswertungen, welche auch Verkaufsdaten der Kunden betreffen, zeigen keine Informationen an, sofern Sie nicht das entsprechende Benutzerrecht besitzen. Sie erhalten diesbezüglich eine Hinweismeldung im Detailbereich. Betroffen sind die Auswertungen:

- Zuzahlungsliste ermitteln
- Verordnungen +AM Selbstmedikation ermitteln
- Einkäufe insgesamt ermitteln
- ARMIN-Kunden: abgerechnete Verordnungen

| Ş          | 🖌 Auswertungen > Auswertungskriterien > Verordnungen + AM Selbstmedikation > Verordnet + AM Selbstme 🖹 🕒 ? 🕑 👿 🗙 |                   |                   |                 |            |       |         |         |   |           |              |  |  |  |
|------------|----------------------------------------------------------------------------------------------------|-------------------|-------------------|-----------------|------------|-------|---------|---------|---|-----------|--------------|--|--|--|
| Ausw       | ertungszeitraum von 01.1                                                                                         | 10.2017 bis 31.12 | .2017             |                 |            |       |         |         |   |           |              |  |  |  |
| Selei      | rtierte Kunden                                                                                                   |                   |                   |                 |            |       |         |         |   |           |              |  |  |  |
|            | Vame                                                                                                    | Vorname           |                   | Geb.Datu        | um         | PLZ   | Ort     |         | T | elefonnur | mmer         |  |  |  |
| <b>Z</b> 6 | ecnel                                                                                                    | Eduardo           |                   | 02.12.19        | 29         | 00058 | München |         |   | 49 9937/  | 65           |  |  |  |
|            |                                                                                                    |                   |                   |                 |            |       |         |         |   |           |              |  |  |  |
|            |                                                                                                    |                   |                   |                 |            |       |         |         |   |           |              |  |  |  |
|            |                                                                                                    |                   |                   |                 |            |       |         |         |   |           |              |  |  |  |
|            |                                                                                                    |                   |                   |                 |            |       |         |         |   |           |              |  |  |  |
|            |                                                                                                    |                   |                   |                 |            |       |         |         |   |           |              |  |  |  |
|            |                                                                                                    |                   |                   |                 |            |       |         |         |   |           |              |  |  |  |
|            |                                                                                                    |                   |                   |                 |            |       |         |         |   |           |              |  |  |  |
|            |                                                                                                    |                   |                   |                 |            |       |         |         |   |           |              |  |  |  |
|            |                                                                                                    |                   |                   |                 |            |       |         |         |   |           |              |  |  |  |
|            | Zur Anzeige der hier vor                                                                                         | liegenden Inform  | ationen fehlt Ihn | nen folgend     | les Recht: |       |         |         |   |           |              |  |  |  |
|            | Kontakte>Kunde: "Verka                                                                                           | ufsdaten" anony   | misieren          |                 |            |       |         |         |   |           |              |  |  |  |
|            |                                                                                                    |                   |                   |                 |            |       |         |         |   |           |              |  |  |  |
|            |                                                                                                    |                   |                   |                 |            |       |         |         |   |           |              |  |  |  |
| S          |                                                                                                    |                   |                   |                 |            |       |         |         |   |           |              |  |  |  |
| etail      |                                                                                                    |                   |                   |                 |            |       |         |         |   |           |              |  |  |  |
| ă          |                                                                                                    |                   |                   |                 |            |       |         |         |   |           |              |  |  |  |
| Strg       |                                                                                                    |                   | м                 | larkierung      |            |       |         | Drucken |   | Kri       | iterien      |  |  |  |
| Alt        |                                                                                                    |                   | e                 | entfernen<br>F5 |            |       |         | F9      |   | är        | ndern<br>F11 |  |  |  |

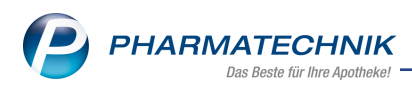

## 5.2 Nachrichtentyp OVP in den Mitarbeiterdetails konfigurierbar

#### Modul: Kontakte

**Anwendungsfall:** OVP-Nachrichten in den Notes abonnieren **Neu/geändert:** 

Die Nachrichten in den **Notes** bezüglich neuer Beitrittsinformationen des Online Vertragsportals können Sie jetzt mitarbeiterspezifisch abonnieren. Dazu deaktivieren bzw. aktivieren Sie in den Details des jeweiligen Mitarbeiterkontaktes im Bereich Nachrichtentyp **System** die Checkbox **V OVP**.

Wenn Sie in Ihrer Apotheke das Berechtigungskonzept zum Schutz sensibler Daten umgesetzt haben, dann können Sie diese Funktion bzw. dieses Modul nur nutzen, wenn der Arbeitsplatz oder Sie als Benutzer die erforderliche Berechtigung haben. Mehr dazu im Thema 'Arbeitsplatzschutz'.

Um den Nachrichtentyp **OVP** in den Mitarbeiterdetails einstellen zu können, benötigen Sie die Berechtigungsrolle **Leiter** oder die Berechtigungsrolle **Konfigurationsverantwortlicher** mit dem Recht **Nachrichten in Notes verwalten**.

| <li>Kontakte &gt; Mi</li> | tarbeiter          |                                                    |              |              |                  | ß L           | ₽ ?        | © 🛱 | × |    |  |  |  |  |  |
|---------------------------|--------------------|----------------------------------------------------|--------------|--------------|------------------|---------------|------------|-----|---|----|--|--|--|--|--|
| Name                      | Vorname            | Berufsbezeichnung                                  |              | PLZ          | Ort              | Te            | elefonnumm | er  |   | 10 |  |  |  |  |  |
| Augustine                 |                    |                                                    |              |              |                  |               |            |     | • | 48 |  |  |  |  |  |
| <u>S</u> tammdaten        | Nachrichtent       | ypen konfiguriere                                  | n            |              |                  |               |            |     |   |    |  |  |  |  |  |
| Spezifische <u>D</u> aten | Festlegung der Ber | nachrichtigungen und Sic                           | htbarkeit vo | n Informatio | nen in den l     | XOS Notes     |            |     |   |    |  |  |  |  |  |
| Zahlungsverkehr           | ✓ Preis            | sänderungsdienst, Daten-                           | und Softwa   | reupdates    |                  |               |            |     |   |    |  |  |  |  |  |
| <u>A</u> nschriften       | ✓ Lage<br>✓ Preis  | erwertverlustausgleich<br>se und Kalkulation       |              |              |                  |               |            |     |   |    |  |  |  |  |  |
| <u>B</u> enutzerkonto     | ✔ War<br>✔ Bon     | Warenlogistik Bonusmodell (Payback)                |              |              |                  |               |            |     |   |    |  |  |  |  |  |
| Nachrichtentypen          | <b>∠</b> OVP       | ✓ Orinshiden (rajback)<br>☑ OVP<br>☑ Pharmatechnik |              |              |                  |               |            |     |   |    |  |  |  |  |  |
| <u>K</u> lassifikationen  | Pharmatec          | Pharmatechnik IXOS aktuell Alloameines             |              |              |                  |               |            |     |   |    |  |  |  |  |  |
|                           | ✓ Alig             | emeines<br>is und Tricks                           |              |              |                  |               |            |     |   |    |  |  |  |  |  |
|                           | ✓ Vera             | instaltungen                                       |              |              |                  |               |            |     |   |    |  |  |  |  |  |
|                           | Soft               | ware                                               |              |              |                  |               |            |     |   |    |  |  |  |  |  |
|                           | ✓ IXOS             | S.eCall Support                                    |              |              |                  |               |            |     |   |    |  |  |  |  |  |
|                           | Anfo               | orderungen                                         |              |              |                  |               |            |     |   |    |  |  |  |  |  |
|                           | ✓ Filialen         |                                                    |              |              |                  |               |            |     |   |    |  |  |  |  |  |
|                           | Neue Nac           | hricht/Unterhaltung                                |              |              |                  |               |            |     |   |    |  |  |  |  |  |
|                           | Erinnerun          | g                                                  |              |              |                  |               |            |     |   |    |  |  |  |  |  |
|                           | ✓ Dubletten        | bearbeitung                                        |              |              |                  |               |            |     |   |    |  |  |  |  |  |
|                           | Automatis          | che Aufgaben                                       |              |              |                  |               |            |     |   |    |  |  |  |  |  |
|                           |                    |                                                    |              |              |                  |               |            |     |   |    |  |  |  |  |  |
| Strg Speichern S          | uchen Neu          |                                                    | Info         |              | Für alle         | Adressetikett |            |     |   |    |  |  |  |  |  |
| Alt F1                    | F2 F3              |                                                    | FG           |              | übernehmen<br>F8 | drucken<br>F9 |            |     |   |    |  |  |  |  |  |

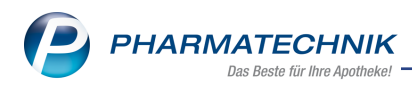

# 6 ABDA-Datenbank

### 6.1 Nahrungsmittelinteraktionen aus der ABDA-Datenbank prüfen

Modul: ABDA-Datenbank

Anwendungsfall: Nahrungsmittelinteraktionen prüfen

Neu/geändert:

In der **ABDA-Datenbank** können Sie zu eingegebenen Stoffen und FAMs alle Nahrungsmittelinteraktionen prüfen. Bisher war dies nur aus Verkaufsvorgängen oder für konkret vorgegebene Nahrungsmittel möglich.

Um Nahrungsmittelinteraktionen zu prüfen, öffnen Sie die **ABDA-Datenbank** für Fertigarzneimittel, geben Recherchekriterien ein und wechseln in der **Detailansicht** auf die Seite **Interaktionen**. Auf der Seite **Interaktionscheck** haben Sie nun die Möglichkeit, bei Eingabe eines Fertigarzneimittels oder ein Stoffes mit der Funktion **Interaktion Nahrungsmit**.

- **F7** die Nahrungsmittelinteraktionen anzuzeigen. Bei alleiniger Eingabe einer Interaktionsgruppe ist diese Funktion nicht aktiv, da Stoffe/FAMs in mehreren Interaktionsgruppen vorkommen können.

| ABDA-Datenbank > Interaktionscheck                                                                                                    | ß | 8   | - | ? ( | 0           | X                                |
|----------------------------------------------------------------------------------------------------|---|-----|---|-----|-------------|----------------------------------|
| Fertigarzneimittel/Stoff                                                                                                    |   |     |   |     |             |                                  |
| Name                                                                                                    |   |     |   |     |             | Treffer                          |
| ASPIRIN COMPLEX                                                                                                    |   |     |   |     |             | 36                               |
| Marcumar                                                                                                    |   |     |   |     |             | 97                               |
| Klosterfrau Melissengeist Konzentrat                                                                                                    |   |     |   |     |             | 32                               |
| Strg     Neue Suche     Eingaben<br>Ioschen     Interaktion<br>Nahrungsmit.       Alt     F1     F2     F3     F4     F5     F6     F7     F8     F9 | F | -10 | E | 11  | Inter<br>an | aktionen<br>zeigen<br><b>F12</b> |

Als Ergebnis erhalten Sie die bereits bekannte Übersicht der **Interaktionen mit Nahrungsmitteln**.

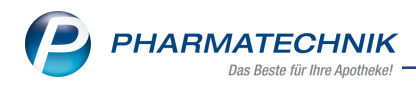

| -                                                                                                    |                                   |                       |                           |  |  |  |  |  |  |  |  |  |  |
|----------------------------------------------------------------------------------------------------|-----------------------------------|-----------------------|---------------------------|--|--|--|--|--|--|--|--|--|--|
|                                                                                                    | Interaktionsgruppe 1              | Klassifikation        | Interaktionsgruppe 2      |  |  |  |  |  |  |  |  |  |  |
| -Gruppe                                                                                                    | Vitamin-K-Antagonisten            | Vorsichtshalber       | Goji-Beeren               |  |  |  |  |  |  |  |  |  |  |
| offe/FAM                                                                                                    | Marcumar                          |                       |                           |  |  |  |  |  |  |  |  |  |  |
| <u>ıslös. Stoff</u>                                                                                                    | Phenprocoumon                     | •                     |                           |  |  |  |  |  |  |  |  |  |  |
| A-Gruppe                                                                                                    | Substrate (CYP3A4)                | Gleichzeitig anwenden | Grapefruit                |  |  |  |  |  |  |  |  |  |  |
| offe/FAM                                                                                                    | Marcumar                          | nicht empfohlen       |                           |  |  |  |  |  |  |  |  |  |  |
| uslös. Stoff                                                                                                    | Phenprocoumon                     |                       |                           |  |  |  |  |  |  |  |  |  |  |
| A-Gruppe                                                                                                    | Antiphlogistika, nicht-steroidale | Bei Risikofaktor      | Ethanol                   |  |  |  |  |  |  |  |  |  |  |
| one/FAM                                                                                                    | Asprikin COMPLEX                  | Oberwachung/Anpassung |                           |  |  |  |  |  |  |  |  |  |  |
| Gruppe                                                                                                    | Vitamin-K-Antagonistan            | Vorsichtshalber       | Chinin-baltice Cetränke   |  |  |  |  |  |  |  |  |  |  |
| offe/FAM                                                                                                    | Marcumar                          | überwachen            | cillini - hardge Getranke |  |  |  |  |  |  |  |  |  |  |
| islös Stoff                                                                                                    | Phenprocoumon                     |                       |                           |  |  |  |  |  |  |  |  |  |  |
| -Gruppe                                                                                                    | Vitamin-K-Antagonisten            | Vorsichtshalber       | Ethanol                   |  |  |  |  |  |  |  |  |  |  |
| offe/FAM                                                                                                    | Marcumar                          | überwachen            |                           |  |  |  |  |  |  |  |  |  |  |
| ,<br>uslös. Stoff                                                                                                    | Phenprocoumon                     |                       |                           |  |  |  |  |  |  |  |  |  |  |
| -Gruppe                                                                                                    | Vitamin-K-Antagonisten            | Vorsichtshalber       | Vitamin-K-Derivate        |  |  |  |  |  |  |  |  |  |  |
| offe/FAM                                                                                                    | Marcumar                          | überwachen            |                           |  |  |  |  |  |  |  |  |  |  |
| uslös. Stoff                                                                                                    | Phenprocoumon                     |                       |                           |  |  |  |  |  |  |  |  |  |  |
| Kurzinfo       Maßnahmen       Monogr. kompl.       Effekt       Mechanismus       Kommentar       Literatur       L Bearbeitung       Betr. FAM       Betr. Stoffe         Die Möglichkeit einer Wechselwirkung von oralen Antikoagulantien (Vitamin-K-Antagonisten) mit Goji-Beeren ist zu beachten. Patienten, die Vitamin-K-Antagonisten einnehmen, sollen Zubereitungen mit Goji-Beeren meiden. Durch die zunehmende Verwendung von Goji-Beeren, z. B. in Tees und Marmeladen, könnte die Wechselwirkung häufiger auftreten. |                                   |                       |                           |  |  |  |  |  |  |  |  |  |  |

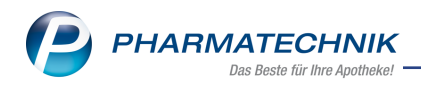

# 7 Warenlogistik

# 7.1 Meldung bei fehlerhaften Übertragungen der Bestellungen per MSV3 angepasst

Modul: Warenlogistik

Anwendungsfall: Rückmeldung bei fehlerhaften Übertragungen der Bestellungen per MSV3 Neu/geändert:

Damit Sie zeitnah erkennen, wenn bei der Versendung einer Bestellung ein Fehler aufgetreten ist, werden Rückmeldungen zusätzlich zu den bekannten Infocenter- und Informationsmeldungen nun mit einer 💎 blauen Sprechblase gekennzeichnet. Abhängig von der Art des Übertragungsfehlers wird diese Icon im Reiter **Warenkorb** oder im Reiter **Bestellungen** gekennzeichnet. Dieses 💎 Icon sehen Sie, wenn

- aufgrund von fehlenden oder fehlerhaften Zugangsdaten keine Übertragung stattfinden konnte
- keine Internetverbindung zum Zeitpunkt der Übertragung vorhanden war
- Rückmeldungen nicht sofort abgerufen werden konnten.

| 🥩 Warenlogi  | stik               |                 |                 |             |                    |                |         |                |              |          | ) 🔄 🗙  |
|--------------|--------------------|-----------------|-----------------|-------------|--------------------|----------------|---------|----------------|--------------|----------|--------|
| - 📰 🕩        | <u>M</u> erkzettel | ▶ <u>W</u> aren | korb 🕨 <u>B</u> | estellungen | ▶ <u>L</u> ieferun | gen ▶ <u>R</u> | etouren | Archi <u>v</u> |              |          |        |
|              | Name               | \$              |                 | Res         | tellzeit           | Lieferze       | ait     | Best -Nr       | A -Art       | Pos      | Wert   |
| -            | APEG               | -               |                 | 27.0        | 7 2010             | 27 07 20       | 10      | Dest. HI.      | 74.744       | 16       | 153.62 |
| AAN          | PHOE               |                 |                 | 27.0        | 7 2010             | 27.07.20       | 10      |                |              | 13       | 96 11  |
| <b>(A)</b> ) | CEHE               |                 |                 | 27.0        | 7.2010             | 27.07.20       | )10     |                |              | 1        | 411.96 |
| all.         | PHÖN               | IX RX           |                 | 27.0        | 7.2010             | 27.07.20       | 010     |                | S1           | 11       | 298,86 |
| <b>*</b>     | 7B DI              | REKT            |                 | 27.0        | 7.2010             | 27.07.20       | 010     |                |              | 1        | 94,72  |
|              | PHÖN               | IX RX           |                 | 27.0        | 7.2010             | 28.07.20       | 010     |                | S1           | 1        | 424,21 |
|              | BEETH              | IOVEN APOT      | HEKE            | 25.0        | 5.2010             |                |         |                |              | 1        | 1,70   |
|              | BEETH              | IOVEN APOT      | HEKE            | 01.0        | 7.2010             |                |         |                |              | 1        | 0,93   |
|              | GEHE               |                 |                 | 01.0        | 7.2010             |                |         |                | RK           | 2        | 296,05 |
|              | BEETH              | HOVEN APOT      | HEKE            | 26.0        | 7.2010             |                |         |                |              | 11       | 379,24 |
|              |                    |                 |                 |             |                    |                |         |                |              |          |        |
| Strg         | Suchen             | Neu             | Löschen         | Bearbeiten  | Info               | Artikel        |         | Drucken        | Lieferanten- | Bestell- | Rück-  |
| Alt          | F2                 | F3              | F4              | F5          | F6                 | errassen<br>F7 |         | F9             | F10          | F11      | F12    |

Um die Bestellung weiter bearbeiten zu können, ist es erforderlich, diese Meldung aktiv mit **Rückmeldung - F12** oder durch Anwahl des **?** Icons zu bestätigen.

Das Fenster **Rückmeldungen** öffnet sich.

Auch hier sehen Sie das **?** Icon als Hinweis, dass ein unbearbeiteter Übertragungsfehler vorliegt. Im Feld **Defektgrund/Fehlerinfo/Zusatzinfo** des Detailbereichs ist die Art des Übertragungsfehlers ersichtlich. Lesen Sie dazu auch Hinweise zur Lösung des Konflikts.

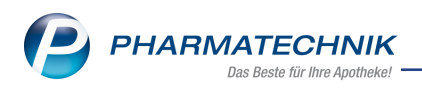

| S    | Warenlogistik > R         | ückmeldunge  | en                                      |                  |                |                 |                | Å L                   | ₽?@            | ) 🔄 🗙       |
|------|---------------------------|--------------|-----------------------------------------|------------------|----------------|-----------------|----------------|-----------------------|----------------|-------------|
|      | Name                      |              |                                         |                  | B              | estellzeit      | Lieferz        | eit AArt P            | os Wert        |             |
|      | 혖 GEHE                    |              |                                         |                  | 1              | 0.08.2017 09    | 9:34           | 1                     | 0,00           |             |
|      |                           |              |                                         |                  |                |                 |                |                       |                |             |
| Rü   | ckmeldungen               |              |                                         |                  |                |                 |                | auch li               | eferbare Artik | el anzeigen |
|      | Artikelbezeichnun         | g            | DAR Ein                                 | neit NP          |                | PZN             | Bestel         | It Fehlm. Lieferm. Be | gründung       |             |
|      |                           |              |                                         |                  |                |                 |                |                       |                |             |
|      |                           |              |                                         |                  |                |                 |                |                       |                |             |
|      |                           |              |                                         |                  |                |                 |                |                       |                |             |
|      |                           |              |                                         |                  |                |                 |                |                       |                |             |
|      |                           |              |                                         |                  |                |                 |                |                       |                |             |
|      |                           |              |                                         |                  |                |                 |                |                       |                |             |
|      |                           |              |                                         |                  |                |                 |                |                       |                |             |
|      | Bestand                   |              | Anbiet                                  | er               |                |                 |                |                       |                |             |
|      | Reservierte Menge         |              |                                         |                  |                |                 |                |                       |                |             |
|      | Letzte Liefermenge        |              | Letzter Liefera                         | nt               |                |                 |                | Letztes Lieferdatun   | 1              |             |
|      |                           |              |                                         |                  |                |                 |                |                       |                |             |
|      | Rückmeldung               |              |                                         |                  |                |                 |                |                       |                |             |
|      | Liefer-Mg.                | 0            | То                                      | ur               |                |                 |                | Lieferzeit            |                |             |
|      | VerbMg.                   | 0            | Tour Ve                                 | rb.              |                |                 |                | VerbLieferzeit        |                |             |
|      | Dispo-Mg.                 | 0            | ErsatzP2                                | ZN               |                |                 |                | Liefervorgabe         |                |             |
|      | Defektgrund/              | Beim Sender  | n der Bestellung '<br>Sie Ihren Liefera | 123456 an Liefer | ant GEHE ist e | in Fehler aufge | etreten. Bitte | Verbund               |                |             |
| is i | Fehlerinfo/<br>Zusatzinfo | nontantieren | Sie inten bereis                        |                  |                |                 |                | Nachlieferung         |                |             |
| eta  | 2038(21110                |              |                                         |                  |                |                 |                | Dispo                 |                |             |
|      |                           |              |                                         |                  |                |                 |                |                       |                |             |
| Stra | Speichern Such            | en Neu       | Löschen                                 | Alle             | Info           | Erneut          | Artikel-       | Drucken Fehlmenge     | e Fehlmenge    | Rückmeldung |
| Alt  | E1 E2                     | 52           | EA                                      | markieren        | EC             | senden          | details        | umbucher              | akzeptieren    | schließen   |
|      | FI FZ                     | 13           | P4                                      |                  | FO             | F7              | FO             | F10                   | PIL            | F12         |

Mit **Rückmeldungen abrufen -Strg+ F7** können Sie manuell eine Rückmeldung zur Sendung einholen, wenn noch keine Rückmeldung zu dieser Bestellung abgerufen werden konnte. Erhalten Sie daraufhin eine Rückmeldung, die zu bearbeiten ist, sehen Sie nun das Fon.

Ist das nicht der Fall, verlassen Sie das Fenster mit **Rückmeldungen schließen - F12**. Die Infocentermeldung aktualisiert sich dementsprechend.

# 7.2 Gemeinsamer Einkauf - Änderung der Filialauswahl bei gemeinsamer Bestellung

Modul: Warenlogistik

Anwendungsfall: Änderung der Filialauswahl bei gemeinsamer Bestellung Neu/geändert:

# Erstellung einer gemeinsamen Bestellung/ eines gemeinsamen Warenkorbs mit Auswertung:

Bei Erstellung einer gemeinsamen Bestellung mit **Auswertung - F11** wird die in den Auswertungskriterien getroffene Filialauswahl in die Trefferliste übernommen. Es sind jedoch alle Filialen gelistet, sodass Sie die Möglichkeit haben, für jeden einzelnen Artikel die Filialauswahl anzupassen. Gehen Sie folgendermaßen vor:

- Markieren Sie einen Artikel
- Aktivieren Sie die Checkbox der Filiale, welche Sie in die Bestellung miteinbeziehen möchten oder deaktivieren die Checkbox, wenn Sie eine Apotheke ausschließen möchten
- Ändern Sie die Teilmenge einer Filiale, geben Sie diese in der Spalte Menge ein.
   Fine Mengenänderung ist nur für angewählte Apotheken möglich.

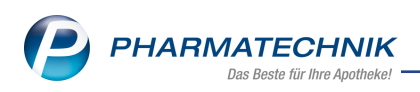

- Die Gesamtmenge aktualisiert sich automatisch, die Teilmengen werden jedoch nicht neu verteilt.
- Ändern Sie die Gesamtmenge oder wählen den <sup>Sa</sup> Button, erfolgt die Neuverteilung der Teilmengen auf Basis der angewählten Apotheken.

| N    | W          | arenlogistik > Tref | ferliste gem | neinsamer B | estel | lvorschlag |               |            |          |        |           | Å L       | L 🖵      | ? @     | ) 🛛 🗙       |
|------|------------|---------------------|--------------|-------------|-------|------------|---------------|------------|----------|--------|-----------|-----------|----------|---------|-------------|
|      |            | Artikelbezeichnung  | DAR          | Einheit     | NP    | PZN        | Apo-EK        | Anbieter   |          |        |           | Besta     | nd Vors  | chlag   | Menge 📤     |
| ~    |            | ACC AKUT 600        | BTA          | 10St        | kA    | 06197481   | 4,05          | HEXAL AC   | ;        |        |           |           | 15       | 286     | 286 =       |
| ~    |            | ACC AKUT 600 Z HUS  | TEN BTA      | 10St        | kA    | 03294717   | 4,05          | HEXAL AC   | ;        |        |           |           | 6        | 48      | 48          |
| ~    |            | AMANTADIN HEXAL     | 100 FTA      | 100St       | N3    | 03133919   | 8,08          | HEXAL AC   | ;        |        |           |           | 2        | 1       | 1           |
| ~    |            | CEFUHEXAL 250       | FTA          | 12St        | N1    | 00756873   | 5,38          | HEXAL AC   | ;        |        |           |           | 3        | 2       | 2           |
| ~    |            | CEFUHEXAL 500       | FTA          | 12St        | N1    | 00756904   | 9,12          | HEXAL AC   | ;        |        |           |           | 5        | 1       | 1           |
| ~    |            | CETIRIZIN HEXAL B A | LLEI FTA     | 7St         | kA    | 01830146   | 1,66          | HEXAL AC   | ;        |        |           |           | 82       | 1       | 1_          |
|      | mn         |                     | ATCUDE       | 1000+       | ма    | 02042002   | 60.00         |            |          |        |           |           |          | 4       | 4 🔻         |
|      |            | Lieferwerts         | umme ca.     | 1533,0      | 07    |            | Anzah         | nl Artikel | 13       |        | Ar        | zahl Pack | ungen    | 347     |             |
|      |            | Apotheke            |              | :           | Statu | s AMO      | BMO           | Bestand    | Vorratst | age Vo | orschlag  | Menge     | Reichw   | eite    | Überbestand |
|      | ~          | Garcia Apotheke     |              | F           | POS   | 10,38      | 94,50         | 4          |          | 1      | 250       | 250       |          | 90      |             |
|      | ~          | Levien Apotheke     |              | F           | POS   | 1,92       | 17,50         | 6          |          | 10     | 36        | 36        |          | 89      |             |
|      |            | Morales Apotheke    |              | F           | POS   | 1,54       | 14,00         | 5          |          | 11     | 0         | 0         |          | 90      |             |
|      |            |                     |              |             |       |            |               |            |          |        |           |           |          |         |             |
|      |            | G                   | esamtbesta   | ind         | 1     | 15         | G             | esamtmen   | ae       | 286    |           | Gesamtrei | chweite  |         | 90          |
|      |            |                     |              |             |       |            |               |            | <u> </u> |        |           |           |          |         |             |
|      | Ang        | jebote              |              |             |       |            |               |            |          |        |           |           |          |         |             |
|      |            | Lieferant           |              | Ve          | rfügt | bar Ang    | gebotsliste   |            |          | Meng   | e Nara    | Ang       | ebots-Ek | Ersp    | arnis %     |
|      | A          | Morales Apotheke    |              |             |       | 0 8=       |               |            |          |        | 1         |           | 2,26     | 5       | 1,79 44,20  |
| ÷    | Â          | Levien Apotheke     |              |             |       | 0 📺        |               |            |          |        | 1         |           | 4,0      | 5       | 0,00 0,00   |
| eta  |            |                     |              |             |       |            |               |            |          |        |           |           |          |         |             |
| ۵    |            |                     |              |             |       |            |               |            |          |        |           |           |          |         |             |
|      | 4.0        | athaka              |              |             |       | Liefer     | vort in £ co. |            |          | Anzah  | L Artikol |           |          | Anzak   | Deckupgen   |
|      | Ap<br>Co   | ria Apothoko        | -            |             | _     | Lieleiv    | 1047.04       |            |          | Anzan  | Artiker   |           |          | Alizai  |             |
|      | Udi<br>Lev | ien Apotheke        |              |             |       |            | /047,94       |            |          |        | 0         |           |          |         | 237         |
|      | Lev        | ralas Apotheke      |              |             |       | 403,13     |               |            |          | 8      |           |           |          | 90      |             |
|      | IVIO       | ales Apotileke      |              |             |       |            | 0,00          | 1          |          |        | 0         |           |          |         | U           |
| l f  |            |                     |              |             |       |            |               |            |          |        |           |           |          |         |             |
| -    |            |                     |              |             |       |            |               |            |          |        |           |           |          |         |             |
| Stro | 1          | refferliste         |              | Änder       | ung   |            |               | F&P-       | Arti     | ikel-  | Drucken   |           | Mark     | tierung | Bestellung  |
| Alt  | 1          | speichern           |              | verwer      |       |            |               | Details    | Det      | tails  | 50        |           | entf     | ernen   | erzeugen    |
| 711  |            | P1                  |              | F4          |       |            |               | F7         |          | •      | 19        |           |          |         | F12         |

Bei Erzeugung des Warenkorbs oder der Bestellung wird die Filialauswahl aus dem Bestellvorschlag übernommen.

Auch hier können Sie bei jeder einzelnen Artikelerfassung Filialen per Checkbox ab- bzw. anwählen. Die Verteilung der Gesamtmenge findet auf der Basis der ausgewählten Filialen statt. Die Teilmengen können Sie bei ausgewählten Filialen in der Spalte **Menge** ändern.

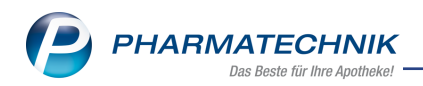

| N     | Waranlogistik ) Come                 | uncomor W | Varankarb |           | noincomor  | Waronkorb  | Artikal orf | 2000       |             | i An      |           | 20       |           |
|-------|--------------------------------------|-----------|-----------|-----------|------------|------------|-------------|------------|-------------|-----------|-----------|----------|-----------|
| 3     | Wareniogistik 7 Genie                | insamer v | Varenkon  | ) / Gei   | nemsamer   | warenkorb  | Artikeren   | -          |             |           |           | : 0      | ায়া 🔨    |
|       | Name                                 |           |           |           |            | 4          | Abruf 1     | ag         | Anlagedatu  | m AArt    | Pos       | Wert     |           |
|       | HEXAL AG                             |           |           |           | ¥,         |            |             |            | 10.10.2017  | ,         | 2         | 357,85   |           |
|       | lengenoptimierung                    | Dispozeit | 90        |           | Men        | genvorgabe | . 1         |            |             |           |           |          |           |
|       | Artikelbezeichnung                   | DAR       | Einheit   | NP        |            | PZN        | Men         | ge Nara    | EK          | Lieferant |           | AH.      |           |
|       | FLUANXOL DEPOT 2%                    | ILO       | 5X1ml     | N3        | -          | 0187857    | 8           | 10 0       | 34,09       |           |           |          |           |
|       | SIMVAHEXAL 20MG FIL                  | ME FTA    | 50St      | N2        | i,         | 0284658    | 6           | 5 0        | 3,39        |           |           |          |           |
|       |                                      |           |           |           |            |            |             | 0 0        |             |           |           |          |           |
|       |                                      |           |           |           |            |            |             |            |             |           |           |          |           |
|       |                                      |           |           |           |            |            |             |            |             |           |           |          |           |
|       |                                      |           |           |           |            |            |             |            |             |           |           |          |           |
|       |                                      |           |           |           |            |            |             |            |             |           |           |          |           |
|       |                                      |           |           |           |            |            |             |            |             |           |           |          |           |
|       |                                      |           |           |           |            |            |             |            |             |           |           |          |           |
|       |                                      |           |           |           |            |            |             |            |             |           |           |          |           |
|       | Apothoko                             |           |           | Status    | 440        | PMO        | Postand     | Vorratetac | Vorschlag   | Mongo     | Poichure  | ito Übe  | rbostand  |
|       | Apotheke                             | _         |           |           | ANIO       | 0.00       | 1           | Vollatstag |             | wenge     | Reichwe   |          | indestand |
|       | Carcia Apotheke                      | _         |           | Negative  | 0,00       | 0,00       | 0           |            | 0 0         | 0         | _         |          |           |
|       | <ul> <li>Morales Apotheke</li> </ul> |           |           | Negative  | 0.00       | 0.00       | 0           |            | 0 0         | 0         |           |          |           |
|       |                                      |           |           | -         |            |            |             |            |             |           |           |          |           |
|       | Ge                                   | samtbesta | nd        | 1         |            | Ge         | samtmeng    | e          | 5 😒         | Gesamtrei | ichweite  | 999      | 99        |
|       | A                                    |           |           |           |            |            |             |            |             |           |           |          |           |
|       | Angebote                             |           |           |           |            |            |             |            |             | 1 1       |           | 1        |           |
|       | Lieferant                            |           | 1         | /erfügbar | r Ang      | ebotsliste |             |            | Menge Nar   | a Ang     | gebots-EK | Ersparni | s %       |
| 6     |                                      |           |           |           |            |            |             |            |             |           |           |          |           |
| a:    |                                      |           |           |           |            |            |             |            |             |           |           |          |           |
| let l |                                      |           |           |           |            |            |             |            |             |           |           |          |           |
|       |                                      |           |           |           |            |            |             |            |             |           |           |          |           |
| Stre  | Speichern                            |           | Lös       | chen E    | Bearbeiten | Info       | Freitex     | Artik      | el- Drucker | Lieferar  | iten- Te  | rmin-    |           |
| Alle  |                                      |           |           |           |            |            | erfasse     | deta       | ails        | wech      | sel bes   | tellung  |           |
| Alt   | F1                                   |           | 1         | F4        | F5         | F6         | F7          | F8         | F9          | F10       |           | F11      |           |

# Erstellung einer gemeinsamen Bestellung/ eines gemeinsamen Warenkorbs ohne Auswertung:

Bei Erstellung einer gemeinsamen Bestellung **ohne Auswertung - F12** sind bei Artikelerfassung alle Filialen automatisch per Checkbox aktiviert. Möchten Sie eine Filiale von der Bestellung eines Artikels ausschließen, gehen Sie folgendermaßen vor:

- Markieren sie einen Artikel
- Deaktivieren Sie die 📃 Checkbox der entsprechenden Filiale
- Die Teilmenge ändert sich auf 0, das Mengenfeld ist nicht mehr eingabefähig.
- Die Gesamtmenge wird automatisch um die deaktivierte Teilmenge der Filiale reduziert.
- Ändern Sie die Gesamtmenge und wählen den Sutton, erfolgt die Neuverteilung der Teilmengen ausschließlich auf die ausgewählten Filialen.

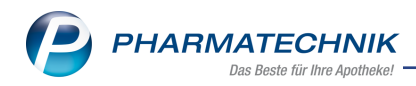

| Ş       | Warenlogisti                               | k > Gemei                            | insame Bestell | ung Artik                   | el erfass   | ien                         |                             |                        |           |          |                  | ß                    | 1        | ? ©                   | <u>द</u> ्य × |
|---------|--------------------------------------------|--------------------------------------|----------------|-----------------------------|-------------|-----------------------------|-----------------------------|------------------------|-----------|----------|------------------|----------------------|----------|-----------------------|---------------|
|         | Name                                       |                                      |                |                             |             |                             |                             | Bestellze              | it        | Lieferze | t                | AAr                  | t Pos    | Wert                  |               |
|         | NOWED                                      | A                                    |                |                             |             | Ý                           | <u>.</u>                    | 29.09.20               | 017 08:48 |          |                  |                      | 1        | 14,90                 |               |
|         |                                            |                                      |                |                             |             |                             |                             |                        |           |          |                  |                      |          |                       |               |
|         | Artikelbezeich                             | hnung                                |                | DAR                         | Einheit     | NF                          | >                           | PZN                    |           | Menge    | Nara             | Of                   | fen      | EK /                  | АН.           |
|         | ASS AL 100 T                               | ГАН                                  |                | TAB                         | 100St       | NB                          | 3 📑                         | 030                    | 24202     | 10       | 0                |                      | 10       | 1,49                  |               |
|         | AMOXI 1000                                 | 1A PHARM                             | Α              | FTA                         | 20St        | N2                          | 2 ;                         | 006                    | 58811     | 1        | 0                |                      | 0        | 4,52                  |               |
|         | Apothek<br>Garcia A<br>Cevien A<br>Morales | ke<br>potheke<br>potheke<br>Apotheke |                | Statu<br>POS<br>Nega<br>POS | us<br>ative | AMO<br>0,00<br>0,00<br>0,00 | BMO<br>0,00<br>0,00<br>0,00 | Bestand<br>1<br>0<br>2 | Vorratsta | nge Vor  | schlag<br>0<br>0 | Menge<br>1<br>0<br>0 | Reichwei | te Üb∩<br>∞<br>∞<br>∞ | erbestand     |
|         |                                            | Ges                                  | amtbestand     |                             | 3           |                             | G                           | iesamtmen              | ge        | 1 🕄      | ) (              | Gesamtrei            | chweite  | 99                    | 99            |
|         | Angebote                                   |                                      |                |                             |             |                             |                             |                        |           |          |                  |                      |          |                       |               |
|         | Lieferan                                   | t                                    |                | Verfü                       | gbar        | Ang                         | ebotsliste                  |                        |           | Menge    | Nara             | Ang                  | ebots-EK | Ersparn               | is %          |
| Details | Morales                                    | Apotheke                             |                |                             | 2           |                             |                             |                        |           | 1        |                  |                      | 4,21     | 0,3                   | 1 6,86        |
| Strg    | Speichern                                  | Suchen                               | Neu            | Löschen                     | Bear        | beiten                      | Info                        | Freite                 | ext Art   | ikel-    | Drucken          |                      |          |                       |               |
| Alt     | E1                                         | E2                                   | E2             | FA                          |             |                             |                             | erfass<br>E7           | en de     | tails    | FO               | E10                  |          | 11                    | E12           |
| Alt     | F1                                         | F2                                   | F3             | F4                          |             | F5                          | F6                          | F7                     |           | -8       | F9               | F10                  | F        | 11                    | F12           |

#### **Besonderheiten:**

Wenn der zu bestellende Artikel bei keiner an der Bestellung teilnehmenden Filiale weder einen POR noch einen POS Lagerstatus besitzt, dann ist keine Berechnung der Mengenverteilung möglich. In diesem Fall erhalten Sie eine Hinweismeldung mit dem Vorschlag, die Teilmengen manuell einzugeben.

### Änderung der Teilmengen sowie der Filialauswahl eines Artikels in der Artikelstatistik:

In den Artikelstatistiken können Sie Anpassungen bezüglich der anteiligen Bestellmenge und jetzt auch der beteiligten Filiale vornehmen, indem Sie die Checkbox der entsprechenden Filiale ab- bzw. anwählen.

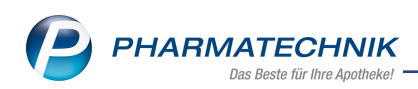

| Artikelstatistiken Filialen & Par    | tner          |          |          |          |          |                                         |           |          |          |                                         |          |         |
|--------------------------------------|---------------|----------|----------|----------|----------|-----------------------------------------|-----------|----------|----------|-----------------------------------------|----------|---------|
| Artikelbezeichnung                   |               | DAR Ei   | nheit N  | IP PZN   |          | EK                                      | Anbieter  | Bestand  | Vors     | chlag Meng                              | je 🖌     | 1       |
| ACC AKUT 600                         |               | BTA 1    | DSt k    | A 0619   | 7481     | 4,05                                    | HEXAL AG  | 179      | 6        | 50                                      |          | 23      |
| Ansicht <u>1</u> Ansich              | t <u>2</u>    |          |          |          |          |                                         |           |          |          |                                         |          |         |
|                                      |               |          |          |          |          |                                         |           |          |          | Gesamtm                                 | enge     | 50 😋    |
| Apotheke                             | St            | atus     | AMO      | BMO Be   | estand \ | /orratstage                             | Vorschlag | Menge    | F        | Reichweite                              | Überb    | estand  |
| Garcia Apotheke                      | PC            | S        | 0,00     | 0,00     | 139      | ~~~~~~~~~~~~~~~~~~~~~~~~~~~~~~~~~~~~~~~ | 0         | 30       |          | ~~~~~~~~~~~~~~~~~~~~~~~~~~~~~~~~~~~~~~~ |          | 0       |
| Levien Apotheke                      | PC            | S        | 0,00     | 0,00     | 15       | 00                                      | 6         | 0        |          | 00                                      |          | 0       |
| <ul> <li>Morales Apotheke</li> </ul> | PC            | S        | 0,00     | 0,00     | 25       | 00                                      | 0         | 20       |          | 00                                      |          | 0       |
| Einkoufectatietik                    |               |          |          |          |          |                                         |           |          |          |                                         |          |         |
| Apotheke Okt                         | 2016 Nov 2016 | Dez 2016 | Jan 2017 | Feb 2017 | Mrz 201  | 7 Apr 2017                              | Mai 2017  | Jun 2017 | Jul 2017 | Aug 2017                                | Sep 2017 | Gesamt  |
| Alle                                 |               |          |          |          |          |                                         |           |          |          |                                         |          |         |
| KRI                                  |               |          |          |          |          |                                         |           |          |          |                                         |          |         |
| BEE                                  |               |          |          |          |          |                                         |           |          |          |                                         |          |         |
| ANK                                  |               |          |          |          |          |                                         |           |          |          |                                         |          |         |
| Verkaufsstatistik                    |               |          |          |          |          |                                         |           |          |          |                                         |          |         |
| Apotheke Okt                         | 2016 Nov 2016 | Dez 2016 | Jan 2017 | Feb 2017 | Mrz 201  | 7 Apr 2017                              | Mai 2017  | Jun 2017 | Jul 2017 | Aug 2017                                | Sep 2017 | Gesamt  |
| Alle                                 |               |          |          |          |          |                                         |           |          |          |                                         |          |         |
| KRI                                  |               |          |          |          |          |                                         |           |          |          |                                         |          |         |
| BEE                                  |               |          |          |          |          |                                         |           |          |          |                                         |          |         |
| ANK                                  |               |          |          |          |          |                                         |           |          |          |                                         |          |         |
| Einstellungen                        |               |          |          |          |          |                                         |           |          |          | ОК                                      | Ab       | brechen |
| Ansicht 1<br>F11                     |               |          |          |          |          |                                         |           |          |          | F12                                     |          | Esc     |

Wenn Sie die anteilige **Menge** ändern, so werden die Mengen nach Bestätigung mit **OK -F12** in der Trefferliste des Bestellvorschlags übernommen.

| Artikels | statistiken Filialen & Partner   |        |         |       |         |             |           |         |                | R (?        |
|----------|----------------------------------|--------|---------|-------|---------|-------------|-----------|---------|----------------|-------------|
|          | Artikelbezeichnung               | DAR    | Einheit | NP P2 | ZN      | EK          | Anbieter  | Bestand | Vorschlag Meng | je 🔺 1      |
|          | ACC AKUT 600                     | BTA    | 10St    | kA 0  | 6197481 | 4,05        | HEXAL AG  | 179     | 6 50           | ▼ 23        |
| A        | nsicht <u>1</u> Ansicht <u>2</u> |        |         |       |         |             |           |         | Gesamtm        | enge 40 💽   |
|          | Apotheke                         | Status | AMO     | BMO   | Bestand | Vorratstage | Vorschlag | Menge   | Reichweite     | Überbestand |
| ~        | Garcia Apotheke                  | POS    | 0,00    | 0,00  | 139     |             | » 0       | 20      | 00             | 0           |
| ~        | Levien Apotheke                  | POS    | 0,00    | 0,00  | 15      | 0           | 6         | 0       | 00             | 0           |
| ~        | Morales Apotheke                 | POS    | 0,00    | 0,00  | 25      | 0           | · 0       | 20      | 00             | 0           |
|          |                                  |        |         |       |         |             |           |         |                |             |
|          |                                  |        |         |       |         |             |           |         |                |             |

Wenn Sie die Filialauswahl per Checkbox ändern, so werden die beteiligten Filialen und deren Mengen nach Bestätigung mit **OK - F12** in die Trefferliste des Bestellvorschlags übernommen.

|                                     |        |                     |      |         |              |           |         |                | 2           |
|-------------------------------------|--------|---------------------|------|---------|--------------|-----------|---------|----------------|-------------|
| Artikelbezeichnung                  | DAR    | Einheit             | NP P | ZN      | EK           | Anbieter  | Bestand | Vorschlag Meng | ge 🔺 1      |
| ACC AKUT 600                        | BTA    | TA 10St kA 06197481 |      | 4,05    | HEXAL AG 179 |           | 6 40    | 23             |             |
| Ansicht <u>1</u> Ansicht <u>2</u>   |        |                     |      |         |              |           |         | Gesamtm        | enge 20 😂   |
| Apotheke                            | Status | AMO                 | BMO  | Bestand | Vorratstage  | Vorschlag | Menge   | Reichweite     | Überbestand |
| Garcia Apotheke                     | POS    | 0,00                | 0,00 | 139     | 00           | 0         | 20      | 00             | 0           |
| <ul> <li>Levien Apotheke</li> </ul> | POS    | 0,00                | 0,00 | 15      | 00           | 6         | 0       | 00             | 0           |
| Morales Apotheke                    | POS    | 0,00                | 0,00 | 25      |              | 0         | 0       | 60             | 0           |
|                                     |        |                     |      |         |              |           |         |                |             |

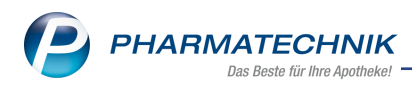

# 8 Auswertungen

### 8.1 Kumulierte Anbieterauswertung für Filial- und Partnerapotheken

#### Modul: Auswertungen

**Anwendungsfall:** Kumulierte Bedarfsstatistik für ausgewählte Filial- und Partnerapotheken erstellen

#### Neu/geändert:

Sind Sie Teilnehmer eines Filial- und Partnerverbundes, können Sie nun eine kumulierte

Anbieterauswertung erstellen. Nutzen Sie den DropDown Button, um die Filterkriterien bezüglich Filial- und Partnerauswahl festzulegen.

Wählbar sind eigene Apotheke (als Standard voreingestellt), alle Filialen & Partner inkl. eigene, alle Filialen & Partner exkl. eigene, sowie die einzelnen Filial- und Part-

nerapotheken im Verbund. <sup>9</sup> Diese Auswahl ist nur sichtbar, wenn die Teilnehmer des Filialund Partnerverbundes Lagerinformationen und Statistiken austauschen

Möchten Sie grundsätzlich eine andere Auswahl als Standard-Filterkriterium verwenden, wählen Sie **Als Standard speichern - F1**.

| Auswertungen > Anbieterkrit | terien                           |                         |          |
|-----------------------------|----------------------------------|-------------------------|----------|
| Anbieter                    |                                  |                         |          |
| Artikelauswahl              |                                  |                         |          |
|                             | Alle Artikel                     |                         |          |
|                             | C Artikel mit festem Lieferanten |                         |          |
| Lagerstatus                 | POS                              | POR                     |          |
|                             | Negativ-Artikel                  | Artikel ohne Lagerstati | JS       |
| Abgabebestimmung            | Alle                             |                         | •        |
| Bedarfsstatistik            |                                  |                         |          |
| für                         | eigene Apotheke                  |                         |          |
| Als Standard                |                                  | OK AI                   | obrechen |
| F1                          |                                  | F12                     | Esc      |

Die Ergebnisliste der Anbieterauswertung zeigt Ihnen die eingestellten Filterkriterien inkl. ihrer Bezeichnung an:

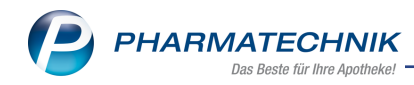

| Ş        | Auswertungen > Auswertu   | ngen > Anbiete  | erkriterien > An  | bieter          |                   |                  |            | Å 4      | ₽ ?       | © 3    | ×     |
|----------|---------------------------|-----------------|-------------------|-----------------|-------------------|------------------|------------|----------|-----------|--------|-------|
|          | Auswertungszeitraum von 2 | 6.09.2017 bis 2 | 6.09.2017         |                 |                   |                  |            |          |           |        |       |
|          | Filterkriterien Lager     | status: POS/PO  | R/Negativ / Bedar | fsstatistik für | alle Filialen & F | Partner inkl. ei | gene       |          |           |        |       |
|          |                           |                 |                   |                 |                   |                  |            |          |           |        |       |
|          | Artikelbezeichnung        | DAR             | Finheit NP        | P7N             | letzte Bestell    | FK               | Verfall    | Anhieter |           | Status | -     |
|          | ACC 100 Brausetabletten   | BTA             | Enniel III        | 03920793        | retizite bestenn  |                  | 03,1999    | HEXAL AC | ;         | +      |       |
|          | ACC 100 Brausetablette    | en BTA          | 205t N1           | 04789757        |                   | 1,25             | 02.2011    | HEXAL A  | G         | 4      |       |
|          | ACC 100 Brausetabletter   | BTA             | 100St N3          | 03920801        |                   | 7,57             | 02.2001    | HEXAL AG | 5         | +      |       |
|          | ACC 100 Btl. Pulver       | PUL             |                   | 00253132        |                   | 1,37             | 01.2005    | HEXAL AG | i         | +      |       |
|          | ACC 100 tabs Tabletten    | TAB             | 20St N1           | 00451085        |                   | 1,21             | 12.2069    | HEXAL AG | 3         | +      |       |
|          | ACC 100 tabs Tabletten    | TAB             | 100St N3          | 00451116        |                   | 6,97             | 10.2003    | HEXAL AG | 3         | +      |       |
|          | ACC 200 Brausetabletter   | BTA             | 20St N1           | 04789763        |                   | 1,97             | 12.1999    | HEXAL AC | 3         | +      |       |
|          | ACC 200 Brausetabletter   | BTA             | 50St N2           | 03867219        |                   | 4,73             | 08.2005    | HEXAL AC | 3         | +      |       |
|          | ACC 200 Btl. Pulver       | PUL             |                   | 00253089        |                   | 2,28             | 01.2005    | HEXAL AG | i         | +      |       |
|          | ACC 200 tabs Tabletten    | TAB             | 20St N1           | 00451122        |                   | 2,16             | 12.2069    | HEXAL AC | 3         | +      |       |
|          | ACC 200 tabs Tabletten    | TAB             | 50St N2           | 00451139        |                   | 4,86             | 03.2005    | HEXAL AC | 3         | +      |       |
|          | ACC 200 tabs Tabletten    | TAB             | 100St N3          | 00451145        |                   | 4,26             | 09.2009    | HEXAL AC | 3         | +      | -     |
|          |                           |                 | Anzahl            | gefundener      | Artikel 1         | 740 Lie          | eferwertsu | mme ca.  |           | 6.67   | 5,31  |
|          | Monatsstatistik           |                 |                   |                 |                   |                  |            |          |           |        |       |
|          | Jahr Jan                  | Feb M           | ärz April         | Mai Juni        | Juli A            | Aug Sept         | Okt        | Nov      | Dez       | Gesa   | mt    |
|          | 2017                      |                 |                   |                 |                   |                  |            |          |           |        |       |
|          | 2016                      |                 |                   |                 |                   |                  |            |          |           |        |       |
|          | 2015                      |                 |                   |                 |                   |                  |            |          |           |        |       |
|          |                           |                 |                   |                 |                   |                  |            |          |           |        |       |
| <u>0</u> |                           |                 |                   |                 |                   |                  |            |          |           |        |       |
| etal     | Lagerstatus               | Nega+           |                   |                 |                   |                  |            |          |           |        |       |
| ă        | VK                        |                 | 6,37 €            | GH Span         | ine/-Aufschlag    |                  | 0,         | 53 €     | 19,13     | %      |       |
| Stra     |                           |                 | Warenkori         |                 | Retournieren      | Details          | Drucken    | Status   | Kriterien | A      | le    |
| Alt      | F4 F2                     |                 |                   |                 |                   | 50               |            | ändern   | ändern    | mark   | ieren |
| An       |                           |                 |                   |                 |                   |                  | F9         |          | F11       | F1     | 2     |

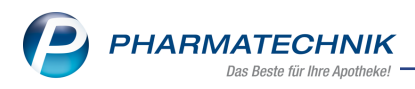

# 9 Reports

# 9.1 Neue vordefinierte Abfragen, Felder und Optionen der Ergeb-

### nisverarbeitung

Modul: Reports

Anwendungsfall: Abfragen aufrufen, bearbeiten und verarbeiten

### Neu/geändert:

Im Modul **Reports** stehen Ihnen folgende neue vordefinierte Abfragen, Felder oder Optionen der Ergebnisverarbeitung zur Verfügung:

### • Ergebnisverarbeitung für Artikel

- neues Verarbeitungskriterium in der Verarbeitungsgruppe Lager:
  - Verfalldaten löschen (Bestände bleiben erhalten)
    - Alle Verfalldaten Selektieren Sie diese Option, wenn Sie alle bereits hinterlegten Verfalldaten löschen möchten.
    - Verfalldaten im Zeitraum Von: Bis: Selektieren Sie diese Option, wenn Sie die hinterlegten Verfalldaten in einem bestimmten Zeitraum löschen möchten.

| Ergebnisverarbeitung für Artikel                                                                                                    |                                                                                                    |
|----------------------------------------------------------------------------------------------------|----------------------------------------------------------------------------------------------------|
| Suchen 🔎                                                                                                    | Verfalldaten für 162 ausgewählte Artikel aktualisieren                                                                                                    |
| <ul> <li>Bearbeiten</li> <li>Bestelloptimierung</li> <li>Drucken</li> <li>Lager</li> <li>Lagerdaten</li> <li>Lagerstatus</li> <li>Lagerort</li> <li>Verfalldaten</li> <li>Preiskalkulation</li> <li>Warenlogistik</li> <li>Zusatzinformationen</li> </ul> | Verfalldaten löschen (Bestände bleiben erhalten)         Alle Verfalldaten         Verfalldaten im Zeitraum         Von:       MMJJJJJ         Bis:       MMJJJJJ |
|                                                                                                    | OK Abbrechen                                                                                                    |

### Hintergrund:

Arbeiten Sie in Ihrer Apotheke ohne Verfalldatenpflege und möchten für ausgewählte Artikel die in der Artikelverwaltung hinterlegten Verfalldaten löschen, bietet sich nun die Möglichkeit, anhand der Ergebnisliste der durchgeführten Abfrage eine Ergebnisverarbeitung durchzuführen. Damit löschen Sie entweder alle hinterlegten Verfalldaten oder begrenzt auf einen Zeitraum.

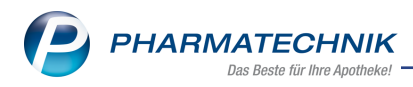

# **10 Dokumentationsverwaltung**

### 10.1 FAM-Prüfprotokolle mit Unterschrift für jedes FAM

#### **Modul:** Dokumentationsverwaltung

Anwendungsfall: FAM-Prüfprotokolle ausdrucken

### Neu/geändert:

Um die Prüfung von Fertigarzneimitteln regelkonform abschließen zu können, wurde der Ausdruck des Prüfprotokolls angepasst. Sie haben nun die Möglichkeit, für jedes geprüfte Fertigarzneimittel in der neu eingeführten letzten Spalte **Verantwortliche(r) Apotheker(in)** die Prüfung mit Ihrer Unterschrift zu bestätigen.

Beachten Sie auch, dass die Spalte zur Mitteilung an eine Behörde, die AMK bzw. den Anbieter entfernt wurde und statt dessen in einer zusätzlichen Zeile unterhalb der Artikelbezeichnung eingefügt wird.

Vervollständigt wurde das Prüfprotokoll zudem durch eine Erläuterung des Ergebnisses ordnungsgemäße Qualität" inklusive der Kriterien, anhand deren die Fertigarzneimittelprüfung durchgeführt wurde.

| Ergebnis                                                                               | Prüfnr.                               | Prüfdatum                         | Artikelbezeichnung<br>Anbieter                                                       | DAR                                                 | Einheit<br>Anzahl Pck.                                                                                      | PZN                                                                  | Ch.B.<br>Verfall                                                                                                    | Herkunft<br>Grund der Prüfung                                                                                                    | zerstörend                                                          | Bearbeiter(in)                                                                                        | Verantwortliche(<br>Apotheker(in)  |
|----------------------------------------------------------------------------------------|---------------------------------------|-----------------------------------|--------------------------------------------------------------------------------------|-----------------------------------------------------|----------------------------------------------------------------------------------------------------|----------------------------------------------------------------------|----------------------------------------------------------------------------------------------------|----------------------------------------------------------------------------------------------------|---------------------------------------------------------------------|----------------------------------------------------------------------------------------------------|------------------------------------|
|                                                                                        |                                       |                                   | ASPIRIN COMPLEX BEUTEL                                                               | GSE                                                 | 10St                                                                                                    | 03227112                                                             | 2343465z89                                                                                                    | Lager                                                                                                    | Nein                                                                | Bauchman                                                                                              |                                    |
|                                                                                        |                                       |                                   | Bayer Vital GmbH                                                                     | 000                                                 | 1                                                                                                    | COLLINE                                                              | 03.2018                                                                                                    | Stichprobe                                                                                                    | TTO IT                                                              | bougiman                                                                                              |                                    |
| 0                                                                                      | 1                                     | 20.09.2017                        | Mitteilung an:                                                                       | Beme<br>Lorem<br>aliquy<br>sea ta<br>nonun<br>justo | rkungen:<br>i ipsum dolor sit<br>am erat, sed dia<br>ikimata sanctus<br>ny eirmod tempi<br>duo dolores et e | amet, con<br>em voluptua<br>est Lorem<br>or invidunt i<br>a rebum. S | setetur sadipsoing elitr, sed diam<br>I. At vero eos et accusam et justo<br>ipsum dolor sit amet. Lorem ipsur<br>ut labore et dolore magna aliquyar<br>tet olita kasd gubergren, no sea tr | nonumy eirmod tempor in<br>o duo dolores et ea rebum<br>n dolor sit amet, consetet<br>n erat, sed diam voluptua<br>akimata sanctus est Loren | vidunt ut la<br>Stet clita<br>ur sadipsci<br>At veroec<br>nipsum do | bore et dolore magna<br>kasd gubergren, no<br>ng elitr, sed diam<br>is et accusam et<br>lor sit amet. |                                    |
| 2 20 00 2017 ERGENYL CHRONO 300 BFT 2005t 0630680 987654573 Wareneingang Nain Bauchman |                                       |                                   |                                                                                      |                                                     |                                                                                                    |                                                                      |                                                                                                    |                                                                                                    |                                                                     |                                                                                                    |                                    |
| •                                                                                      | -                                     |                                   | Sanofi-Aventis Deutschland GmbH                                                      |                                                     | 1                                                                                                    |                                                                      | 04.2018                                                                                                    | Stichprobe                                                                                                    |                                                                     |                                                                                                    |                                    |
|                                                                                        |                                       |                                   | FAGUSAN LOESUNG                                                                      | LSE                                                 | 200ml                                                                                                    | 00604927                                                             | 5674w3g737234                                                                                                    | Rückgabe (Arzt/Patient)                                                                                                    | Nein                                                                | Baughman                                                                                              |                                    |
| •                                                                                      | 3                                     | 20.09.2017                        | Infectopharm Arzneimittel und Consilium                                              |                                                     |                                                                                                    |                                                                      | 09.2018                                                                                                    | Sucriprope                                                                                                    |                                                                     |                                                                                                    | -                                  |
| Ţ.,                                                                                    |                                       |                                   | Mitteilung an:                                                                       | Loren                                               | rkungen :<br>n ipsum dolor sit                                                                              | amet, con                                                            | setetur sadipsoing elitr                                                                                                    |                                                                                                    |                                                                     |                                                                                                    |                                    |
|                                                                                        |                                       |                                   | MORPHIN MERCK 100MG                                                                  | INE                                                 | 5St                                                                                                    | 02452806                                                             | 74hdhgwe676                                                                                                    |                                                                                                    | Nein                                                                | Bauchman                                                                                              |                                    |
|                                                                                        |                                       |                                   | MERCK SERONO GMBH                                                                    |                                                     | 1                                                                                                    | 02-102000                                                            |                                                                                                    | Stichprobe                                                                                                    |                                                                     | boogiman                                                                                              |                                    |
| -                                                                                      |                                       |                                   |                                                                                      | aliquy<br>sea ta<br>nonun<br>justo                  | am erat, sed dia<br>ikimata sanctus<br>ny eirmod tempi<br>duo dolores et e                                  | est Lorem<br>or invidunt i<br>a reburn. S                            | <ol> <li>At vero eos et accusam et justo<br/>ipsum dolor sit amet. Lorem ipsur<br/>ut labore et dolore magna aliquyar<br/>tet clita kasd gubergren, no sea ta</li> </ol>                   | o duo dolores et ea rebum<br>n dolor sit amet, conseteti<br>n erat, sed diam voluptua<br>akimata sanctus est Loren                           | . Stet clita<br>ur sadipsci<br>. At vero ec<br>n ipsum do           | kasd gubergren, no<br>ng elitr, sed diam<br>is et accusam et<br>lor sit amet.                         |                                    |
| 0                                                                                      | 5                                     | 20.09.2017                        | B6 VICOTRAT 300MG                                                                    | UTA                                                 | 5051                                                                                                    | 01254323                                                             | 8352gh564u                                                                                                    | Rückgabe (Arzt/Patient)<br>Stichosobe                                                                                                    | Nein                                                                | Baughman                                                                                              |                                    |
|                                                                                        | ibnis .ordi                           | nungsgemäße C<br>noleptisch keine | Jualität' bedeutet, dass das Ergebnis der Prü<br>Qualitätsmängel feststellbar waren. | fung de                                             | r Kennzeichnun                                                                                              | g (§10 AMC                                                           | 6), der Packungsbeilage (§11 AMC                                                                                                    | 6), der Primär- und Sekund                                                                                                    | lärpackmitt<br>ss jedoch i                                          | el (§12ApBetrO) den A<br>hicht in ihrer Gesamthe                                                      | nforderungen<br>it aller möglicher |
| *Das Erge<br>entspricht<br>Als Prüfvi<br>Prüfpunkt                                     | und orga<br>xischrift w<br>a bei jede | urde die APV-R                    | ichtlinie zur Pröfung von Fertigarzneimittein ir<br>überpröft werden.                | 1 6401 754                                          | oureke nerange                                                                                              | zogen. Die                                                           | Prüfikriterien Checkliste versteht s                                                                                                    | an an 1 a sao a sao a sao a sao a sao a sao a sao a sao a sao a sao a sao a sao a sao a sao a sao a sao a sao a                              |                                                                     |                                                                                                    |                                    |

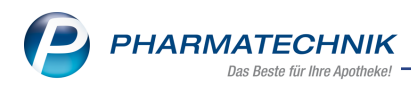

# **11 Rezepturen**

### 11.1 Vorbelegung der 'Preisermittlung inkl. Festzuschlag'

#### Modul: Rezepturen

**Anwendungsfall:** Rezepturenübersicht und Rezepturdetails bearbeiten **Neu/geändert:** 

Der Festzuschlag ist nur für Rezepturen, die nach AMPreisV §5 Abs. 3 berechnet werden abrechnungsfähig. D.h. streng genommen nur für verschreibungspflichtige verarbeitete Zubereitungen.

Die Abrechnung erstattungsfähiger nicht verschreibungspflichtiger Rezepturen mit Festzuschlag wird in den Arzneimittelversorgungsverträgen der einzelnen Krankenkassen geregelt.

Ob Sie für die Rezeptur(en) den Festzuschlag berechnen möchten, stellen Sie wie bisher in der Rezepturenübersicht mit der Checkbox **Preisermittlung inkl. Festzuschlag** bzw. in den Rezepturdetails im Detailbereich mit der Checkbox **Festzuschlag** ein.

| Ş        | Rezepturen v    | erwalten      |          |           |            |         |        |        |              |           |               |              |         |      | ß       | 0      | -     | ?       | e   | ) র     | ×    |
|----------|-----------------|---------------|----------|-----------|------------|---------|--------|--------|--------------|-----------|---------------|--------------|---------|------|---------|--------|-------|---------|-----|---------|------|
|          | Suchbegriff     | *             |          |           |            |         | Q,     | ~\     | Vorlag       | e 🗸 i     | Hers          | tellung      | Status  |      |         | •      | E     | K AI    | ١K  |         | •    |
|          | Filterkriterien | nur aktive Re | ezepture | en / Eige | ne Herste  | llunger | n und  | alle \ | Vorlag       | en        |               | [            | Preise  | rmit | tlung i | nkl. F | estzu | schla   | g   |         |      |
| E        | Bezeichnung     |               |          | Ges       | amtmeng    | e Hil   | fstaxe | e-VK   |              | VK (Ø-E   | K)            | VK (Eig. EK) | Eig. P  | reis | Datum   |        |       | Р       | Н   | Status  | -    |
| 4        | BITIMA.100      |               |          |           | 100,0000   | ) g     | 1      | 5,11   |              | 15,       | 11            | 15,11        |         |      |         |        | Q     |         |     | Erfasst |      |
| A        | BWASCHB.SAI     | JCYL-ÖL NRF   | 10%      |           | 100,0000   | ) g     | 2      | 4,76   |              | 25,       | 04            | 25,04        |         |      |         |        | Q     |         |     | Erfasst |      |
| A        | BWASCHB.SAI     | LICYL-ÖL NRF  |          |           | 100,0000   |         | 2      | 4,76   |              |           |               | 25,04        |         |      | 25.09.2 | 017    | y     | 8       | ⊎   | Offen   |      |
| A        | BWASCHBARE      | s SalÖl5%     | 200ML    |           | 290,0000   | ) g     |        |        |              |           |               |              |         |      |         |        | Ð     |         |     | Erfasst |      |
| A        | C.ACET.50AQ.    | 1000G         |          |           | 50,0000    | ) g     |        |        |              |           |               |              |         |      |         |        | Q     |         |     | Erfasst |      |
| A        | C.BENZ.0,1AC.   | CITR.0,2AMPI  | HET.     |           | 110,5000   | ) g     |        |        |              |           |               |              |         |      |         |        | Q     |         |     | Erfasst |      |
| A        | C.CIT.0,07AQ.1  | 4,93GLYC.8U   | NG.C     |           | 50,0000    | ) g     | 2      | 2,81   |              | 22,       | 76            | 22,76        |         |      |         |        | Q     |         |     | Erfasst |      |
| A        | C.CITR.0,02NY   | ST.0,28UEAN.  | 20       |           | 20,0000    | ) g     |        |        |              |           |               |              |         |      |         |        | Q     |         |     | Erfasst |      |
|          |                 |               |          |           |            |         |        |        |              |           |               |              |         | _    |         |        |       |         | _   |         | -    |
|          | Bestandte       | ile           |          |           |            |         |        |        |              |           |               |              |         |      |         |        | M     | enge    | Ein | heit    |      |
|          | ACID SALI       | CYL PULV SU   | BT       |           |            |         |        |        |              |           |               |              |         |      |         |        | 10,   | 0000    | g   |         |      |
|          |                 |               |          |           |            |         |        |        |              |           |               |              |         |      |         |        | 15    | 0000    |     |         |      |
|          |                 | ELASCHE GL    | 28       |           |            |         |        |        |              |           |               |              |         |      |         |        | 1     | 0000    | St  |         |      |
|          |                 |               |          |           |            |         |        |        |              |           |               |              |         |      |         |        |       |         |     |         |      |
|          | Plausibilitä    | itsfreigabe d |          |           |            |         |        |        | Protokollfre | igabe du  | irch          |              |         |      |         |        |       |         |     |         |      |
|          | Plausibil       | itätsprotokol |          |           |            |         |        | H      | Herstellungs | orotokoll | -Nr.          | 2017/        | 09/25   | 5/1  |         |        |       |         |     |         |      |
| <u>v</u> |                 | Ku            | inde     |           |            |         |        |        |              |           |               |              |         | Arzt |         |        |       |         |     |         |      |
| tai      |                 | Bearb         | eiter B  | aughma    | n          |         |        |        | A            | NK        |               | letzte       | /erwend | ung  |         |        |       |         |     |         |      |
| ڡ        |                 | Herk          | unft A   | NK He     | erstellung | ANK     | Abre   | echnu  | ing A        | NK        |               | Übe          | rnahmep | reis |         |        |       |         |     | 24,76   | ANK  |
| Strg     |                 | Suchen        | Neu      | i Li      | öschen     |         |        | Sub    | ost          | Preist    | oasis<br>seln | Details      | Druc    | ken  | Kon     | takte  | Ve    | erhälti | nis | Überne  | hmen |
| Alt      |                 | F2            | F3       |           | F4         |         |        | F      | 6            | F7        | 7             | F8           | FS      | )    | F       | 10     |       | F11     |     | F1      | 2    |

Neu ist nun, dass Sie die Vorbelegung der Checkbox konfigurieren können, und zwar abhängig vom Kontext, aus dem Sie die Rezepturenübersicht öffnen. Nutzen Sie dafür folgende Konfigurationsparameter:

- Vorbelegung GKV-Rezept
- Vorbelegung Privatrezept
- Vorbelegung Grünes Rezept
- Vorbelegung Normalverkauf
- Vorbelegung ohne Verkaufsvorgang (d.h. beim Öffnen des Moduls Rezepturen aus der IXOS-Menüleiste bzw. der IXOS-Desktop, auch bei Neuanlage einer Rezeptur)

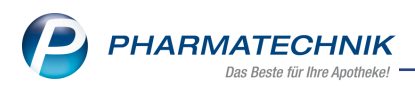

Für GKV- und Privatrezepte ist die Vorbelegung zur Berechnung des Festzuschlags standardmäßig auf **Festzuschlag berechnen** eingestellt, während die Standardeinstellung in den anderen Konfigurationen, in denen die Preisgestaltung der Apotheke selbst überlassen ist, ein leerer Eintrag ist, d.h. die Vorbelegung ist 'nicht berechnen'.

Sie finden die Konfigurationsparameter in den **Systemeinstellungen** der **Rezepturen**, Gültigkeitsbereich **Systemparameter** auf der Seite **Allgemein**.

# 11.2 We Herstellungsanweisung erstellen und ausdrucken

Modul: Rezepturen

Anwendungsfall: Herstellungsanweisung erstellen und ausdrucken Neu/geändert:

In der **Leitlinie der Bundesapothekerkammer zur Qualitätssicherung** ist die Herstellung einer Rezeptur anhand einer Herstellungsanweisung hinterlegt.

Um eine **Herstellungsanweisung** in IXOS zu erstellen und freizugeben, müssen Sie in der **Herstellungsdokumentation** (vormals: Herstellungsprotokoll) folgende größtenteils bereits bekannte Angaben verpflichtend ausfüllen, um diese in die Herstellungsanweisung zu übernehmen:

- Plausibilität geprüft
- Darreichungsform
- Arbeitsplatzvorbereitung
- Herstellungstechnik
- Ausrüstungsgegenstände
- Primärpackmittel
- Aufbewahrung
- Organoleptische Prüfung
- Herstellungsschritte

Im Reiter **Freigabe Herstellungsanweisung** tragen Sie zudem Angaben zur **Prüfung & Dokumentation** und zur **Kennzeichnung (Etikett)** ein und können dann die Kennzeichnung setzen, dass die **Herstellung erlaubt** ist und im Feld **am** das Datum auswählen. Mit **Freigeben - F12** geben Sie die **Herstellungsanweisung** frei.

Wenn Sie in Ihrer Apotheke das Berechtigungskonzept zum Schutz sensibler Daten umgesetzt haben, dann können Sie diese Funktion bzw. dieses Modul nur nutzen, wenn der Arbeitsplatz oder Sie als Benutzer die erforderliche Berechtigung haben.

Um fertig gestellte Herstellungsanweisungen und Herstellungsprotokolle freizugeben, benötigen Sie die Rolle **Leiter** oder **Apotheker** oder das Recht **Herstellungsanweisung und protokoll freigeben**.

Beachten Sie auch, dass die **Protokoll-Nr.** nun in den Reiter der **Herstellungsanweisung** bzw. des **Herstellungsprotokolls** platziert wurden und jeweils ein **A** bzw. ein **H** vorangestellt bekommen, um sie unterscheiden zu können.

| PHARMATECHNIK                |
|------------------------------|
| Das Beste für Ihre Apotheke! |

| 1            | Pazanturan   | venualten \     | Pezentur aktual   | isieren  | \ Herstellu  | nasdokumen             | tation              |                                        |             | ran I    | <u>ч</u> | 2 (   | ۵<br>۳   |       |
|--------------|--------------|-----------------|-------------------|----------|--------------|------------------------|---------------------|----------------------------------------|-------------|----------|----------|-------|----------|-------|
|              | nezepturen   | verwarten 7     |                   | ISICICII | / Herstellu  | ngsuokumen             | ation               |                                        |             |          |          | : (   |          |       |
|              | ACID ACET    |                 |                   |          |              |                        |                     | hargengröße                            | Katego      | orie     |          |       |          | 1     |
|              | ACID ACEI    | ICOWI GLAC 5    | %, ALCOHOL I      | SUPROP   | TLICOS, AQ   | UA FURIFICI            | ATA PLO IN          | ,,,,,,,,,,,,,,,,,,,,,,,,,,,,,,,,,,,,,, | nerste      | nung     |          |       |          | 1     |
| estan        | dteil        | _               | _                 | _        | _            |                        |                     | Soll-Einv                              | waage Is    | t-Einwaa | ge*      | Char  | gen-/Pri | if.Nr |
| CID A        | ACETICUM (   | GLAC 99%        |                   |          |              |                        |                     | 0,                                     | 1730 g      |          | g        |       |          |       |
| LCOH         | IOL ISOPRO   | PYLICUS         |                   |          |              |                        |                     | 6,                                     | 3400 g      |          | g        |       |          |       |
| QUA          | PURIFICATA   | A PLUS ZUSCH    |                   |          |              |                        |                     | 3,                                     | 4870 g      |          | g        |       |          |       |
|              |              |                 |                   |          |              |                        |                     |                                        |             |          |          |       |          |       |
|              |              |                 |                   |          |              |                        |                     |                                        |             |          |          |       |          |       |
| B            | earbeiter*   | Duck, Donald    | BA                |          | Chargenbez   | eichnung               |                     |                                        |             |          |          |       |          |       |
| Vorb         | ereitung     | Planung         | Herstellun        | g Fre    | eigabe Herst | ellungsanwei           | isung <u>F</u> reig | jabe Herstellu                         | ngsprotoko  | 11       |          |       |          |       |
|              | Prüfung 8    | 8 Dokumentati   | an*               |          |              |                        |                     |                                        |             |          |          |       |          |       |
|              | ritititity c | 2 Dokumentati   |                   |          |              |                        |                     |                                        |             |          |          |       |          |       |
|              |              |                 |                   |          |              |                        |                     |                                        |             |          |          |       |          |       |
|              | Kennz        | reichnung (Etik | ett)              |          |              |                        |                     |                                        |             |          |          |       |          |       |
|              |              | ,               |                   |          |              |                        |                     |                                        |             |          |          |       |          |       |
|              |              |                 |                   |          |              |                        |                     |                                        |             |          |          |       |          |       |
|              |              |                 |                   |          |              |                        |                     |                                        |             |          |          |       |          |       |
| reig         | abe Herste   | ellungsanweisu  | ng                |          |              |                        |                     |                                        |             |          |          |       |          |       |
|              | Herstellung  | ) erlaubt*      |                   | •        |              |                        |                     |                                        |             |          |          |       |          |       |
|              |              | am*             |                   | •        |              |                        |                     |                                        |             |          |          |       |          |       |
|              |              | durch           |                   |          | Protokoll    | -Nr. A 2017            | /09/27/1            |                                        |             |          |          |       |          |       |
|              |              |                 |                   |          |              |                        |                     |                                        |             |          |          |       |          |       |
| rg           | Speichern    |                 |                   |          |              | Einwaagen-             |                     | Rezeptur-                              | Drucken     |          |          |       | Freig    | ebe   |
| lt           | F1           |                 |                   |          |              | F6                     |                     | F8                                     | F9          |          |          |       | F1       | .2    |
|              | Bezeichnur   | ıg              |                   |          |              | 2                      | Cł                  | hargengröße                            | Katego      | rie      |          |       |          | 1     |
|              | Rosensalb    | e               |                   |          |              |                        | 12                  | 20,0000 g                              | Herste      | llung    |          |       |          | 1     |
| B            | estandteil   |                 |                   |          |              |                        |                     | Soll-Einw                              | aage Ist    | -Einwaag | ge*      | Charg | en-/Prü  | f.Ni  |
| U            | NGT MOLLE    |                 |                   |          |              |                        |                     | 119,9                                  | 000 g       | 121,30   | 100 g    |       | Ch-Bz    | 345   |
| A            | QUA ROSAI    | E               |                   |          |              |                        | 6                   | 0,1                                    | 000 g       | 0,13     | 00 g     |       | 456      | -65   |
|              |              |                 |                   |          |              |                        |                     |                                        | -           |          | 2        |       |          |       |
|              |              |                 |                   |          |              |                        |                     |                                        |             |          |          |       |          |       |
|              |              |                 |                   |          |              |                        |                     |                                        |             |          |          |       |          |       |
|              |              |                 |                   |          |              |                        |                     |                                        |             |          |          |       |          |       |
| B            | Bearbeiter*  | Keller, Richan  | : t               | Charg    | jenbezeichn  | ung PT 30-             | 07-2017             |                                        |             |          |          |       |          |       |
| <u>/</u> orb | pereitung    | Planung         | <u>H</u> erstellu | ing F    | reigabe He   | rstellungs <u>a</u> nv | weisung E           | eigabe Herst                           | ellungsprot | okoll    |          |       |          | _     |
|              | Datum        | der Herstellung | * 30.07.2017      | •        | ]            | C                      | Datum der N         | lachkontrolle                          |             |          | •        |       |          |       |
|              |              | Aufbrauchfris   | * 1 M             | onate    | •            | E                      | Enddatum A          | ufbrauchfrist                          | 09.09.2     | 013      |          |       |          |       |
|              |              | Anlage          | n 🔽 Rezeptkop     | oie      | Etikett      |                        | andere              |                                        |             |          |          |       |          |       |
| Qua          | alitätsprüfu | ng Endproduk    | t* 🗾 ja, siehe Pr | rüfproto | koll         |                        | durch Her           | stellverfahrer                         | gesichert   |          |          |       |          |       |
| reig         | gabe         |                 |                   |          |              |                        |                     |                                        |             |          |          |       |          |       |
|              | Rezeptur     | abgabe erlaub   | t* Ja             | -        |              |                        |                     |                                        |             |          |          |       |          |       |
|              |              | an              | * 30.07.2013      | •        |              |                        |                     |                                        |             |          |          |       |          |       |
|              |              | durc            | h Keller, Richa   | rd       | Pro          | otokoll-Nr.            | H 2017/09/2         | 7/1                                    |             |          |          |       |          |       |
|              |              | 2.5110          | .,                |          |              |                        | 2021/03/2           |                                        |             |          |          |       |          |       |
|              |              |                 |                   |          |              |                        |                     |                                        |             |          |          |       |          |       |
|              |              |                 |                   |          |              |                        |                     |                                        |             |          |          |       |          |       |
|              | 1            |                 |                   |          | 1            | 1                      | 1                   | 1                                      |             |          |          |       |          |       |
| Strg         | Speichern    |                 |                   |          |              | Einwaagen-             |                     | Rezeptur-<br>details                   | Drucken     |          |          |       | Freig    | ebe   |

# 11.3 Herstellungsanweisung in der Rezepturenübersicht einblenden

#### Modul: Rezepturen

Anwendungsfall: Herstellungsanweisung in der Rezepturenübersicht einblenden Neu/geändert:

In den Einstellungen der Rezepturenübersicht mit **Einstellungen Ansicht - Strg+F12** können Sie die Spalte **A** für den Status der Herstellungsanweisung einfügen.

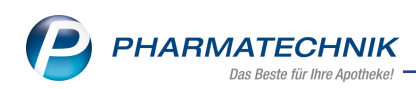

| Tabellenkonfiguration                                           |                                                    |                                                                             | 2                |
|-----------------------------------------------------------------|----------------------------------------------------|-----------------------------------------------------------------------------|------------------|
| Gültig für                                                      | Aktuelle Ansicht                                   | Konfiguration                                                               | Aktiv            |
| IXOS-Standard                                                   |                                                    | IXOS-Standard                                                               | ~                |
| diese Apotheke                                                  | <b>V</b>                                           | IXOS-Standard                                                               | <b>~</b>         |
| diesen Arbeitsplatz                                             |                                                    |                                                                             |                  |
| diesen Benutzer                                                 |                                                    |                                                                             |                  |
| Rezepturen verwalten Nicht angezeigt Icon Herstellungsanweisung | Angezz<br>Gesamt<br>Hilfstax<br>Icon Ke<br>VK (Ø-E | eigt<br>imenge<br>re-VK<br>nnzeichnung kein Hilfstaxep<br>K)<br>. EK)<br>ie | oreis •          |
| Details                                                         | Datum<br>Katego<br>Icon Pla<br>Icon He             | rie<br>ausibilität<br>erstellungsprotokoll                                  |                  |
| IXOS-<br>Standard<br>F4 F5                                      |                                                    | ОК<br><b>F12</b>                                                            | Abbrechen<br>Esc |

In der Rezepturenübersicht wird daraufhin die Statusspalte **A** neben der Statusspalte **H** (für das Herstellungsprotokoll) eingefügt:

- Nerstellungsanweisung ist freigegeben
- 🏷 Herstellungsanweisung ist angelegt, aber noch nicht freigegeben
- The Herstellungsanweisung ergab, dass die Rezeptur nicht hergestellt werden darf

| 25 | Rezepturen verwalten                 |                  |               |        |            |                                 |            | ß          | 0     | -     | ?    |     | 2 3        | × |
|----|--------------------------------------|------------------|---------------|--------|------------|---------------------------------|------------|------------|-------|-------|------|-----|------------|---|
|    | Suchbegriff *                        |                  | Q.            |        | Vorlage    | <ul> <li>Herstellung</li> </ul> | Status     |            | -     | ]     | EK T | A   | -          | Â |
|    | Filterkriterien nur aktive Rezepture | en / Eigene Hers | tellungen und | i alle | e Vorlagen |                                 | ✓ Preis    | ermittlung | inkl. | Festz | usch | lag |            |   |
|    | Bezeichnung                          | Gesamtmenge      | Hilfstaxe-VK  |        | VK (Ø-EK)  | VK (Eig. EK)                    | Eig. Preis | Datum      |       | Р     | Н    | А   | Status     | • |
|    | ACID LACTICUM, NATRIUMLACTAT         | 500,0000 g       | 104,98        | *      | 87,98      | 92,55                           |            | 28.09.2017 | y     |       | Ь    | ∾   | Hergestell | • |
|    | ACID LACTICUM, NATRIUMLACTAT         | 500,0000 g       | 104,98        | *      | 87,98      | 92,55                           |            | 28.09.2017 | y     |       | Ь    | ∿   | Offen      |   |
|    | ACID LACTICUM, UNGT EMULSIFICA       | ▶ 50,0000 g      | 21,19         |        | 21,19      | 21,19                           |            |            | Ð     |       |      |     | Erfasst    |   |
|    | ACID LACTICUM, UNGUENTUM EMU         | 200,0000 g       | 24,64         | *      | 24,64      | 24,64                           |            |            | Q     |       |      |     | Erfasst    |   |
|    | ACID LACTICUM, UNGUENTUM EMU         | 200,0000 g       | 24,72         | *      | 24,72      | 24,72                           |            |            | Q     |       |      |     | Erfasst    |   |
|    | ACID LACTICUM, UNGUENTUM EMU         | 100,0000 g       | 21,44         | *      | 21,44      | 21,44                           |            |            | Q     |       |      |     | Erfasst    |   |
|    | ACID LACTICUM, WARZENSALBE IN        | 20,0000 g        | 29,19         |        | 28,96      | 28,96                           |            |            | Q     |       |      |     | Erfasst    |   |
|    | ACID LACTICUM, WARZENSALBE IN        | F 20,0000 g      | 29,19         |        | 28,96      | 28,96                           |            |            |       |       |      |     | Erfasst    |   |
|    |                                      |                  |               |        |            |                                 |            |            | F.    |       |      |     |            | - |

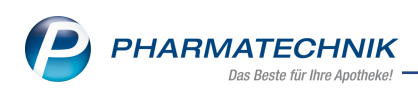

In den Rezepturdetails wird der Status der Herstellungsanweisung im Kopfbereich rechts oben immer angezeigt, sofern bereits Angaben gespeichert wurden.

| 3            | Rezepturen               | verwalten >  | Rezeptur ak       | tualisiere | n                           |             |                  |                     |                      |            |          | 물 ?                  | e               | 31 3  |
|--------------|--------------------------|--------------|-------------------|------------|-----------------------------|-------------|------------------|---------------------|----------------------|------------|----------|----------------------|-----------------|-------|
| Bezei        | ichnung                  |              |                   |            |                             |             | Gesamt           | menge               | Hilfstaxe-           | /K VK(ØEK) | VK       | (Eigener EK)         |                 | 4     |
| Schw         | efelsalbe/               |              |                   |            |                             |             | 100,0000 g 14,43 |                     |                      | 12,51      | 14       | ,09                  | -               | 4     |
|              | Bearb                    | eiter* Baugh | hman              |            |                             |             | B                | Offen               |                      | Herstel    | lung Al  | NK -                 | P_ A            | H     |
|              | Arbeitskate              | gorie* Salbe |                   |            |                             |             |                  |                     |                      | Abrech     | nung Al  | NK 🔻                 |                 |       |
|              | Bezeich                  | nung* Schw   | efelsalbe         |            |                             |             |                  |                     |                      |            |          |                      |                 | 2     |
| <u>R</u> eze | epturdetails             | Zusatz-Info  | <u>K</u> ontaktzu | ordnung    |                             |             |                  |                     |                      |            |          |                      |                 |       |
|              |                          |              |                   |            |                             |             |                  |                     |                      |            |          |                      | 5               |       |
|              | Bestar                   | dteil        |                   |            | AA/AD                       | Menge       | neingabe         | Einheit             | Menge                | g Menge    | e ml     | Preis                | Pa              |       |
| 4            | ★ ACID SALICYL PULV SUBT |              |                   |            |                             |             | 2,0              | g                   | 2,000                | 0 2,0      | 000      | 0,15                 |                 |       |
| 4            | 🛨 SULFU                  | R PRAEC      |                   |            |                             |             | 5 g 5,0000       |                     |                      | 0 5,0      | 5,0000   |                      |                 |       |
|              | ☆ EUCER                  |              | DRICUM            |            |                             | 93 g 93,000 |                  |                     | 0 93,0               | 000        | 5,23     | 1                    | A               |       |
|              |                          |              |                   |            |                             |             |                  |                     |                      |            |          |                      |                 |       |
|              |                          |              |                   |            |                             |             |                  |                     |                      |            | 1        |                      |                 |       |
|              | Gefäß                    |              |                   |            |                             |             |                  |                     | Einheit              | Anzahl     | Anzahl   | Etikett              | Prei            | s     |
| 9            | * KRUKE                  | MIT DECKEL   | WEISS KST         |            |                             |             |                  |                     | 100g                 | 1          |          | 0                    | 0,6             | 5     |
|              |                          |              |                   |            |                             |             |                  |                     |                      |            |          |                      |                 |       |
|              | Qualitäts                | zuschlag     |                   | €          |                             |             | R                | ezepturzusch        | nlag                 |            |          | 6,00                 |                 |       |
|              | Fest                     | zuschlag 📃   |                   | €          |                             |             |                  | Ne                  | etto                 |            | 1        | .2,13                |                 |       |
|              | Gesan                    | ntmenge      | 100               | ),0000 n   | nl                          |             |                  | M                   | wSt.                 |            |          | 2,30                 |                 |       |
|              | Eige                     | ner Preis    |                   | €          | ANK                         |             |                  |                     |                      | Hilfstaxe  | -VK      | 14,                  | 43 ANK          | -     |
| Strg         | Speichern                | Suchen       | Neu               | Bestandte  | eil Bestandteil<br>einfügen |             | Pre              | eisbasis<br>echseln | Gefäß<br>vorschlagen | Drucken    | Kontakte | e Verhältr<br>änderr | i <b>is</b> Übe | rnehm |
| Alt          | F1 F2 F3 F4              |              |                   |            | F5                          | F6          | ;                | F7                  | F8                   | F9         | F10      | F11                  |                 | F12   |

### 11.4 Herstellungsanweisung drucken bzw. im ELO-DMS ablegen

#### Modul: Rezepturen

Anwendungsfall: Herstellungsanweisung drucken

### Neu/geändert:

Für den Ausdruck der Herstellungsanweisung mit **Drucken - F9** wurde die Auswahl der Dokumententypen um den Eintrag **Herstellungsanweisung** erweitert. Diesen können Sie auch per Tastatur direkt mit **a** öffnen.

| Doku | umententyp für Rezepturdruck auswählen                        |           | ? |
|------|---------------------------------------------------------------|-----------|---|
| Be   | ezeichnung Me                                                 | nge       |   |
| A    | CID ACETICUM GLAC 99%, ALCOHOL ISOPROPYLICUS, AQUA PURIFI 10, | 0000 g    |   |
| E    | Rezepturetikett                                               | -         |   |
| A    | Herstellungsanweisung                                         |           |   |
| н    | Herstellungsprotokoll                                         |           |   |
| Р    | Plausibilitätsprüfung                                         |           | ł |
| R    | Rezept bedrucken                                              | G         | - |
|      | ОК                                                            | Abbrechen |   |
|      | F12                                                           | Esc       |   |

Mit **OK - F12** gelangen Sie ins Fenster **Herstellungsanweisung drucken**, in welchem Sie die zu druckenden Exemplare und ggf. bei Zubereitungen und Alkohol-Wasser-Gemischen auch den Ausdruck der Einzelbestandteile einstellen können.

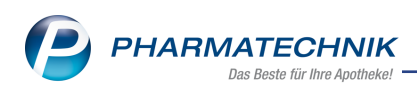

| Herstellungsanweisung drucken                 |                        | R 🕄       |
|-----------------------------------------------|------------------------|-----------|
| Bezeichnung                                   | Me                     | nge       |
| ACETON DAB/USP23 MIT PZ, SOLUTIO CHLORHEXIDIN | I GLUC, AQUA PURIFI 10 | 0,0000 g  |
| Anzahl Exemplare* 1                           |                        |           |
| Einzelbestandteile drucken                    |                        |           |
| bei Zubereitungen                             |                        |           |
| bei Alkohol-Wasser-Gemischen                  |                        |           |
|                                               | ОК                     | Abbrechen |
|                                               | F12                    | Esc       |

Mit **OK - F12** wird die **Druckvorschau** geöffnet und mit **Drucken - F12** starten Sie den Ausdruck.

| Herstell                           | ungsan                          | weisung                               |                          | Nr.                     | ٨:       | 2017/05/27/ |
|------------------------------------|---------------------------------|---------------------------------------|--------------------------|-------------------------|----------|-------------|
| Bezeichnung                        | ACID ACETICUM<br>PURIFICATA PLL | GLAC 99%, ALCOHOL ISOPROPYLICUS, AQUA | Chargengréße             | 10,000 g                |          |             |
| Derreichungsform                   | Atherisches OI                  |                                       | Ch. Bezeichnung          |                         |          |             |
| Primárpackmittel                   | TROPFSLAS BRA                   | UN RUND KOMPL                         | Aufbewahrung             | Kühl und frocken lagern |          |             |
| Liferatur                          | t. Verordnung                   |                                       | Plaus bil tát<br>geprüft | et.                     |          |             |
| Harstellungsplan                   | ung                             |                                       |                          |                         |          |             |
| Arbeitsplatzvorbei                 | reilung                         | Vuster Vorbereilung                   |                          |                         |          |             |
| Arbeitssicherheit                  |                                 |                                       |                          |                         |          |             |
| Herstellungslechn                  | R                               | Muster Technik                        |                          |                         |          |             |
| Herstellungsparat                  | neler                           |                                       |                          |                         |          |             |
| Ausrüslungsgege                    | nstánde                         | Vuster Gegenstände                    |                          |                         |          |             |
| Prüfung & Dokum                    | entation                        | Wuster Prüfung                        |                          |                         |          |             |
| Herstellung                        |                                 |                                       |                          |                         |          |             |
| Nr. Bezeichnung                    | der Bestandielle                |                                       |                          |                         | Soll     | Einwaage    |
|                                    | CUM BLAC 55%                    |                                       |                          |                         | 0,1730   |             |
| 2 ALCOHOL IS                       | OPROPYLICUS                     |                                       |                          |                         |          | 6,3400      |
| 3 AQUA PURIP                       | ICATA PLUS ZUS                  | сн                                    |                          |                         | 3,4870 ç |             |
| Herstellungsschr.it                | ie / in - Prozess - K           | entrolien / Beobachlungen             |                          |                         |          |             |
| Rühren                             |                                 | -                                     |                          |                         |          | 2           |
| Organolegiische P                  | າມີໂບກຕ                         |                                       |                          |                         | -        |             |
| Riechen                            | 1010112                         |                                       |                          |                         |          | 2           |
|                                    |                                 |                                       |                          |                         |          |             |
|                                    |                                 |                                       |                          |                         |          |             |
|                                    |                                 |                                       |                          |                         |          |             |
| Interachröß                        |                                 |                                       |                          |                         |          |             |
| Jinlerschröt<br>Apalieker oder ter | oceligio Verirosung             |                                       |                          |                         |          |             |

Falls Sie ein ELO-Dokumentenmanagementsystem (ELO-DMS) an IXOS angeschlossen haben, dann können Sie die Herstellungsanweisung auch zusätzlich zum Ausdruck als PDF-Datei ans ELO-DMS übertragen.

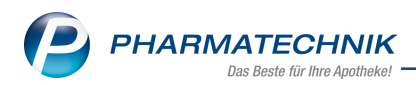

Nutzen Sie in der **Druckvorschau** die Funktion **Einstellungen - F5** und aktivieren Sie im Fenster **Druckeinstellungen Herstellungsanweisung** die Checkbox **Dokument zusätz-lich im Dokumentenmanagementsystem ablegen**.

| Druckeinstellungen He                                                  |                                           |                  |  |  |  |  |  |  |  |  |
|------------------------------------------------------------------------|-------------------------------------------|------------------|--|--|--|--|--|--|--|--|
| Drucker<br>Papierquelle                                                | IXOS PDF-Drucker                          | •                |  |  |  |  |  |  |  |  |
| Seite                                                                  | bis                                       |                  |  |  |  |  |  |  |  |  |
| Exemplare                                                              | 1                                         |                  |  |  |  |  |  |  |  |  |
| Doppelseitig drucken (Duplex)<br>Zusätzlich als PDF-Dokument speichern |                                           |                  |  |  |  |  |  |  |  |  |
| Dokument zusätzl                                                       | ich im Dokumentenmanagementsystem ablegen |                  |  |  |  |  |  |  |  |  |
| Druckvorschau an                                                       | zeigen                                    |                  |  |  |  |  |  |  |  |  |
| Als Standard<br>speichern<br>F1                                        | ОК<br><b>F12</b>                          | Abbrechen<br>Esc |  |  |  |  |  |  |  |  |

Falls Sie die Herstellungsanweisung immer zusätzlich ins ELO-DMS übertragen möchten, können Sie im Modul **Druckformulare** mit der Funktion **Druckeinstellungen - F10** die Herstellungsanweisung heraussuchen und mit **Bearbeiten - F5** im Fenster **Druckeinstellungen Herstellungsanweisung** die Checkbox **Dokument zusätzlich im Doku**-

mentenmanagementsystem ablegen aktivieren.

| <u>K</u> AS100 | Druck <u>f</u> ormu             | lar <u>D</u> rucker                     |                     |                          |         |         |     |     |          |
|----------------|---------------------------------|-----------------------------------------|---------------------|--------------------------|---------|---------|-----|-----|----------|
| Nur angepa     | sste                            | Alle                                    |                     |                          |         |         |     |     |          |
| Bereich        | (                               | Druckformular                           | Drucker             |                          | Exempl. | Duplex  | PDF | DMS | Vorschau |
| lezeptur       | ŀ                               | Druckeinstellungen Herst                | ellungsanweisung    |                          |         |         |     |     | ~        |
| ezeptur        | H                               | 1                                       |                     |                          |         |         |     |     | ~        |
| ezeptur        | P                               | Drucker                                 |                     |                          |         | -       |     |     | ~        |
| ezeptur        | F                               | Papierquelle                            |                     |                          |         | -       |     |     | ~        |
| ezeptur        | F                               | Seite                                   |                     | bis                      |         |         |     |     | ~        |
| ezeptur        | F                               | Evemplare                               | 1                   |                          |         |         |     |     | ~        |
| ezeptur Pare   | nteralia-Etike <b>¥</b> E       | Exemplate                               | 1                   |                          |         |         |     |     | ~        |
| ezeptur Pare   | nteralia-Etike¥ E               |                                         |                     |                          |         |         |     |     | ~        |
| ezeptur Pare   | nteralia-Etike <b>t</b> E       | Doppelseitig drucke                     | n (Duplex)          |                          |         |         |     |     | ~        |
| ezeptur Pare   | nteralia-Etike¥ E               | Zusätzlich als PDF-D                    | okument speicherr   | n                        |         |         |     |     | ~        |
| ezeptur Reze   | ptur-Etiketten E                | Dokument zusätzlich                     | n im Dokumentenn    | nanagementsystem ableg   | en      |         |     |     | ~        |
| ezeptur Reze   | ptur-Etiketten E                | Manuelles Anna                          | assen dieser Vorein | stellung beim Ausdruck e | dauben  |         |     |     | ~        |
| ezeptur Reze   | ptur-Etiketten E                | Internet Anpe                           | issen dieser vorein | stending bein Ausurack e | lauben  |         |     |     | ~        |
| ezeptur Reze   | ptur-Etiketten E                | <ul> <li>Druckvorschau anzei</li> </ul> | igen                |                          |         |         |     |     | ~        |
| ezeptur Reze   | ptur-Etiketten E                |                                         |                     |                          |         |         |     |     | ~        |
| ezeptur Reze   | ptur-Etiketten E                | Änderungen als Stand                    | lardeinstellung sp  | eichern für              |         |         |     |     | ~        |
| ezeptur Subs   | titutionsthera <mark>r</mark> N | Arbeitsplatz KAS100                     | )                   |                          |         |         |     |     | ~        |
| ezeptur Subs   | titutionsthera <mark>r</mark> N | Alle Arbeitsplätze                      |                     |                          |         |         |     |     | ~        |
| ezeptur Subs   | titutionsthera <mark>r</mark> N |                                         |                     |                          |         |         |     |     | ~        |
| ezeptur Subs   | titutionsthera <mark>r</mark> N |                                         |                     |                          |         |         |     |     | ~        |
| ezeptur Subs   | titutionsthera <mark>r</mark> N | Alle Nebenarbeitsplä                    | ätze                |                          |         |         |     |     | ~        |
| ezeptur Subs   | titutionsthera <mark>x</mark> L | 6                                       |                     |                          |         |         |     |     | ~        |
| ezeptur Subs   | titutionsthera <mark>r</mark> L | e                                       |                     | OK                       | At      | brechen |     |     | ~        |
| ezeptur Subs   | titutionsthera <mark>k</mark> L | e                                       |                     | F12                      |         | Esc     |     |     | ~        |
| ezeptur Subs   | titutionsthera <mark>k</mark> L | Crometadon Lakett (Dym                  | 10 7 0 4 3          |                          |         |         | 1   |     | ~        |
| ezeptur Subs   | titutionsthera <mark>x</mark> L | evomethadon-Etikett (Dym                | io 89x <del>3</del> |                          | 1       |         |     |     | ~        |
|                |                                 | Anpassung E                             | Bearbeiten          |                          |         |         |     |     |          |
| 9              |                                 | löschon                                 |                     |                          |         |         |     |     |          |

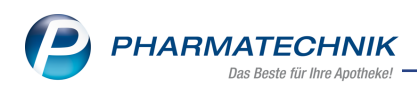

Im ELO-DMS wird die Herstellungsanweisung ebenso wie die Plausibilitätsprüfung und das Herstellungsprotokoll in der Kategorie Dokumentation im ELO-Dokumentenbereich Rezeptur in der ELO-Dokumentenart Herstellungsanweisung abgelegt.

| ✓ Firmenstamm     Image: Description of the second second sec |                                                |                         |                                       |  |  |  |  |  |  |  |  |  |  |
|----------------------------------------------------------------------------------------------------|------------------------------------------------|-------------------------|---------------------------------------|--|--|--|--|--|--|--|--|--|--|
| Name                                                                                                    |                                                |                         |                                       |  |  |  |  |  |  |  |  |  |  |
| Firma Berg Apotheke                                                                                                    |                                                |                         |                                       |  |  |  |  |  |  |  |  |  |  |
| SecurPharm Dokumentenmanagementsystem                                                                                                    |                                                |                         |                                       |  |  |  |  |  |  |  |  |  |  |
| <u>L</u> ogos                                                                                                    | Erforderliche Einstellungen Kategorien / Dokun | nentenarten Protokoll   |                                       |  |  |  |  |  |  |  |  |  |  |
|                                                                                                    | Warenlogistik / Lieferanten Kunden             | Personal Kasse          | Krankenkasse Dokumentation            |  |  |  |  |  |  |  |  |  |  |
| <u>O</u> ffnungszeiten                                                                                                    | Dokumentation                                  |                         |                                       |  |  |  |  |  |  |  |  |  |  |
| Anschriften                                                                                                    | ELO-Dokumentenbereich                          | ELO-Dokumentart         | IXOS-Dokumentart                      |  |  |  |  |  |  |  |  |  |  |
| Kundendisplay                                                                                                    | Ausgangsprodukte                               | Prüfprotokoll           | Ausgangsprodukte / Prüfprotokoll      |  |  |  |  |  |  |  |  |  |  |
|                                                                                                    | Blutprodukt                                    | Protokoll chronologisch | Blutprodukt / Protokoll chronologisch |  |  |  |  |  |  |  |  |  |  |
| Kommunikation                                                                                                    | Blutprodukt                                    | Protokoll pro PZN       | Blutprodukt / Protokoll pro PZN       |  |  |  |  |  |  |  |  |  |  |
| MMR-Daten                                                                                                    | BtM                                            | Inventurliste           | BtM / Inventurliste                   |  |  |  |  |  |  |  |  |  |  |
| Connect-Impressum                                                                                                    | BtM                                            | Monatsausdruck          | BtM / Monatsausdruck                  |  |  |  |  |  |  |  |  |  |  |
| Laufende Nummern                                                                                                    | BtM                                            | Vernichtungsprotokoll   | BtM / Vernichtungsprotokoll           |  |  |  |  |  |  |  |  |  |  |
|                                                                                                    | FAM                                            | Prüfprotokoll           | FAM / Prüfprotokoll                   |  |  |  |  |  |  |  |  |  |  |
| MEP24web                                                                                                    | Rezeptur                                       | Herstellungsanweisung   | Rezeptur / Herstellungsanweisung      |  |  |  |  |  |  |  |  |  |  |
| A <u>R</u> MIN-Projekt                                                                                                    | Rezeptur                                       | Herstellungsprotokoll   | Rezeptur / Herstellungsprotokoll      |  |  |  |  |  |  |  |  |  |  |
| <u>D</u> MS                                                                                                    | Rezeptur                                       | Plausibilitätsprüfung   | Rezeptur / Plausibilitätsprüfung      |  |  |  |  |  |  |  |  |  |  |
| Apo <u>T</u> une                                                                                                    |                                                |                         |                                       |  |  |  |  |  |  |  |  |  |  |
|                                                                                                    |                                                |                         |                                       |  |  |  |  |  |  |  |  |  |  |
| Strg Speichern                                                                                                    |                                                |                         |                                       |  |  |  |  |  |  |  |  |  |  |

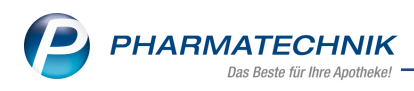

# 12 🚾 ApoTune

### 12.1 ApoTune - Die mobile Botendienstlösung

**Modul:** Firmenstamm, Kasse, Faktura, Botendienst **Anwendungsfall:** ApoTune nutzen **Neu/geändert:** 

ApoTune ist eine Software für die Tourenplanung und Auslieferung von Apothekenprodukten über einen Botendienst. Aus dem IXOS-Modul **Botendienst** werden mit Übergabe der Tour an den Boten die Tourdaten an den **ApoTune**-Service übergeben.

Die Anbindung von **ApoTune** an IXOS wird in der Kombination mit der Lizenz **Botendienst (kostenpflichtige Zusatzfunktion**) angeboten. Wenden Sie sich bei Interesse an Ihre **PHARMATECHNIK**-Hotline.

Der Vertrag für **ApoTune** können Sie bei Interesse direkt mit der Firma BLUEBIZZ abschließen (kostenpflichtig).

Durch **ApoTune** wird mit den Adressen aller übertragener Touren eine Optimierung erstellt, die für den Boten (die Apotheke) die beste(n), am schnellsten abzufahrende(n) Route(n) zum Anfahren der Tourstationen ermittelt.

Da alle Adressen aller übergebenen Touren frei von **ApoTune** in eine bzw. mehrere Touren aufgeteilt werden , erstellen Sie im Modul **Botendienst** vorzugsweise nur 1 Tour, unabhängig davon, wie weit die Adressen voneinander entfernt sind. Ansonsten erschwert ggf. das Heraussuchen der Tourstationen aus den einzelnen Touren die spätere Abrechnung. Beachten Sie, dass ApoTune pro Tour mindestens 2 Lieferstationen erwartet. Empfehlung:

Übermitteln Sie die Tour erst an **ApoTune**, wenn diese in IXOS komplett ist.

Der Bote erhält nach der Optimierung eine Lieferliste auf sein Tablet, auf der die einzelnen Tourstationen aufgeführt sind, die von ihm angefahren werden müssen. Anhand der Lieferliste von **ApoTune** packt der Bote die Lieferung, d.h. er stellt die bereitgestellten Tüten für die Lieferung entsprechend der Tour zusammen. Da die Reihenfolge der Lieferstationen nun aufgrund der Optimierung der Tour mit **ApoTune** höchstwahrscheinlich von der Reihenfolge der ggf. in IXOS ausgedruckten Lieferliste abweicht, sollte die IXOS-Lieferliste nur noch für apotheken-interne Zwecke, bspw. zum Packen der Lieferung, verwendet, aber nicht an den Boten ausgehändigt werden.

Sind die Touren für den Boten auf dem Tablet aufgespielt, kann dieser sich die Route in der Gesamtansicht ansehen. In der Routendarstellung in **ApoTune** kann in der Apotheke erkannt werden, wo sich der Bote aktuell befindet und wann er voraussichtliche beim Kunden ankommt. Die Ankunftszeit kann dem Kunden bei Bedarf mitgeteilt werden.

Bei Lieferung kann der Bote direkt auf dem Tablet die Unterschrift des Kunden zur Empfangsbestätigung einholen.

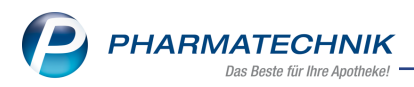

Aktuell gibt es keinen Rückkanal von **ApoTune** in den IXOS **Botendienst**. Beim Löschen einer Tour in IXOS erfolgt keine Information von **ApoTune**. In diesem Fall muss die entsprechende Fahrt in **ApoTune** manuell gelöscht und ggf. neue Daten von IXOS übernommen werden. Die Abrechnung der Tour erfolgt manuell in IXOS.

### **12.2 Installation von ApoTune**

Modul: IXOS-Server Anwendungsfall: ApoTune installieren Neu/geändert:

Die **ApoTune**-Software kann auf einem IXOS Nebenarbeitsplatz oder einem Windows PC in der Apotheke installiert werden. Die Installation auf einem Kassenarbeitsplatz ist nicht erlaubt. Es gibt jedoch die Möglichkeit, die Software in das Apothekenverzeichnis auf dem Server zu kopieren. **ApoTune** ist dann auch vom Kassenarbeitsplatz aufrufbar.

## 12.3 ApoTune konfigurieren

Modul: Firmenstamm

Anwendungsfall: ApoTune konfigurieren

#### Neu/geändert:

Im **Firmenstamm** auf der Seite **ApoTune** nehmen Sie die Einstellungen vor, um IXOS mit dem **ApoTune**-Service der Firma BLUEBIZZ zu verbinden.

| 🥩 Firmenstamm            |                  |                    |             |                     |                          | ß        | 8       | 묘       | ?        | e       | 3 | ×  |
|--------------------------|------------------|--------------------|-------------|---------------------|--------------------------|----------|---------|---------|----------|---------|---|----|
| Name                     |                  |                    |             |                     |                          |          |         |         |          |         |   |    |
| Nilpferd Apotheke        |                  |                    |             |                     |                          |          |         |         |          |         |   |    |
| Secur <u>P</u> harm      | ApoTune          |                    |             |                     |                          |          |         |         |          |         |   |    |
| Logos                    | Allgemein        |                    |             | Zugangsdaten        |                          |          |         |         |          |         |   |    |
| 10,000                   | ApoTune Da       | tenübertragung akt | iv          | Server-Url*         | http://                  |          |         |         |          |         |   |    |
| <u>Ö</u> ffnungszeiten   |                  |                    |             | IDF                 | 1010101                  |          |         |         |          |         |   |    |
|                          |                  |                    |             |                     |                          |          | -       |         |          |         |   |    |
| <u>A</u> nschriften      |                  |                    |             | Passwort*           |                          |          |         |         |          |         |   |    |
| Kundendisplay            |                  |                    |             |                     |                          | Verb     | indun   | gstest  |          |         |   |    |
| (gracitalispid)          | Historie         |                    |             |                     |                          |          |         |         |          |         |   |    |
| <u>K</u> ommunikation    | Anfragezeitpunkt | Botentour          | Status      | Webservice-Status   | Tour-Daten               | _        | _       | _       | _        | _       |   |    |
|                          | 23.01.2017 11:47 | Tour de Farce      | Erfolgreich | trip inserted (200) | { "ID": "00000000-0000-0 | 000-06f  | e-50000 | 0008801 | ", "Lief | ierfah  |   | ۰. |
| MMR-Daten                | 23.01.2017 11:46 | Tour de Farce      | Erfolgreich | trip inserted (200) | { "ID": "00000000-0000-0 | 0000-06t | e-50000 | 0008076 | ", "Lief | ierfah  |   |    |
| Connect-Impressum        | 25.01.2017 11.44 | Tour de l'arce     | enorgreich  | mp macrica (200)    | [ 10 . 0000000 0000 0    | 000 001  | 00000   |         | ,        | ciruin. |   |    |
| connect impressum        |                  |                    |             |                     |                          |          |         |         |          |         |   |    |
| Laufende <u>N</u> ummern |                  |                    |             |                     |                          |          |         |         |          |         |   |    |
|                          |                  |                    |             |                     |                          |          |         |         |          |         |   |    |
| MEP24web                 |                  |                    |             |                     |                          |          |         |         |          |         |   |    |
| 1010010                  |                  |                    |             |                     |                          |          |         |         |          |         |   |    |
| A <u>R</u> MIN-Projekt   |                  |                    |             |                     |                          |          |         |         |          |         |   |    |
| DMS                      |                  |                    |             |                     |                          |          |         |         |          |         |   |    |
| _                        |                  |                    |             |                     |                          |          |         |         |          |         |   |    |
| Apo <u>T</u> une         |                  |                    |             |                     |                          |          |         |         |          |         |   |    |
|                          |                  |                    |             |                     |                          |          |         |         |          |         |   |    |
|                          |                  |                    |             |                     |                          |          |         |         |          |         |   |    |
| Strg Speichern           |                  |                    |             |                     |                          |          |         | Tou     | r-Date   | en      |   |    |
| Alt F1                   |                  | _                  |             |                     |                          |          |         | ко      | F11      |         |   |    |

Im Fenster nehmen Sie folgende Einstellungen vor:

• **ApoTune Datenübertragung aktiv**- Aktivieren Sie die Checkbox, um mit Übergabe einer Botentour an den Boten (im Modul **Botendienst**) die Adressdaten der Lieferstationen an **ApoTune** zu übergeben.

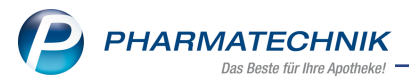

- Server-Url Tragen Sie die von BLUEBIZZ gelieferte URL des ApoTune-Servers ein.
- **IDF** Tragen Sie die von BLUEBIZZ gelieferte Identifikationsnummer für Ihren Zugang zu **ApoTune** ein.
- Client-Typ Pharmatechnik wird unveränderbar vorgeblendet.
- **Passwort** Tragen Sie das Passwort Ihres Zugangs ein.
- Historie Chronologische Auflistung der Datenübermittlungen an ApoTune

Um ApoTune zu konfigurieren, gehen Sie wie folgt vor:

- 1. Öffnen Sie im Menü Systempflege das Modul Firmenstamm.
- 2. Wechseln Sie zur Seite **ApoTune**. Navigieren Sie dafür in der Navigationsleiste nach unten.
- 3. Tragen Sie unter **Zugangsdaten** die von der Firma BLUEBIZZ übermittelte **Server-URL** sowie das **Passwort** ein.
- 4. Klicken Sie auf Verbindungstest, um zu testen, ob eine erfolgreiche Verbindung zum BLUEBIZZ-Rechenzentrum hergestellt werden kann. Ist der Verbindungsaufbau erfolgreich, wird Ihnen eine positive Meldung angezeigt. Im Falle einer nicht erfolgreichen Verbindung, sehen Sie eine entsprechende Fehlermeldung. Falls Sie die Fehlerursache nicht beheben können, wenden Sie sich zunächst an Ihren Ansprechpartner von BLUEBIZZ.
- 5. Aktivieren Sie die Checkbox **ApoTune Datenübertragung aktiv**, um die Schnittstelle von IXOS zum ApoTune-Server zu aktivieren.
- 6. Speichern Sie die Einstellungen mit Speichern F1.

Damit steht Ihnen im Modul **Botendienst** die Funktion zur Übertragung der Tourdaten an ApoTune zur Verfügung.

### 12.4 Ausdruck der Lieferliste (ohne Artikel) verhindern

### Modul: Systempflege

**Anwendungsfall:** Ausdruck der Lieferliste (ohne Artikel) verhindern **Neu/geändert:** 

Da die Reihenfolge der Tourstationen auf der in IXOS erstellten Lieferliste von der Tourliste in **ApoTune** abweicht, sollten Sie diese IXOS-Lieferliste nicht mehr drucken. Stellen Sie deshalb den Konfigurationsparameter **Druckanzahl Lieferliste** auf **0**, um den Ausdruck zu verhindern.

Statt dessen können Sie für interne Zwecke (nicht für den Boten) eine Lieferliste mit Artikelbezeichnungen ausdrucken. Mit dem Konfigurationsparameter **Druckanzahl Lieferliste mit Artikel** legen Sie fest, wie viele interne Lieferlisten mit Ausweisung der Artikel alternativ zur Lieferliste ohne Artikeln für eine Botenlieferung gedruckt werden sollen.

Sie finden die Konfigurationsparameter in den Systemeinstellungen zum **Verkauf** für die **Kasse**, Gültigkeitsbereich **Systemparameter** auf der Seite **Druckmöglichkeiten**.

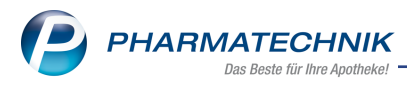

## 12.5 Verpflichtende Eingabe der Adresse (Kasse, Faktura, Botendienst)

Mit angebundenem **ApoTune** und aktivierter Einstellung **ApoTune Datenübertragung aktiv** wird die Eingabe der Adressdaten an der **Kasse**, in der **Faktura** und im **Botendienst** bei Erstellung einer Botenaufgabe zur Pflichteingabe. In den Fenstern **Abholung/Lieferung**, **Lieferkonditionen** bzw. **Botenaufgabe bearbeiten** werden die eingabepflichtigen Adressfelder mit \* gekennzeichnet - im Gegensatz zur Nutzung des Botendienstes ohne Anbindung von ApoTune.

Wenn an der **Kasse** und in der **Faktura** die Checkbox **Kunde anrufen** aktiviert ist, wird die Telefonnummer übertragen; die Daten zur Erreichbarkeit des Kunden werden zu ApoTune übertragen und gehen in die Tourplanung ein (bspw. Öffnungszeiten einer Arztpraxis), wenn der **Abhol-/Lieferzeitpunkt** mit einem Beginn- (**ab**) bzw. End- (**bis**) Zeitpunkt eingetragen ist.

Bei der Übertragung der Daten an **ApoTune** wird die Vollständigkeit der Daten geprüft und im Fehlerfall wird eine Hinweismeldung angezeigt. Im Fehlerfall wird die Tour nicht übertragen.

| Lieferung erwünscht               | Lieferadres | se                   |    |
|-----------------------------------|-------------|----------------------|----|
| Abholung 🔍 per Bote 🖉 per Post    | Maria       |                      | -  |
| Abhol-/Lieferzeitpunkt            | Name*       | Maria                |    |
| Keine Angabe 🔹                    | Zusatz      |                      |    |
| <ul> <li>Kunde anrufen</li> </ul> | Ortsteil    |                      |    |
| 56842 Bergbauer, Maria            | Straße/Nr.* | Lieferstr.           | 12 |
| Freitext                          | PLZ/Ort*    | 8231 Starnberg       |    |
|                                   | Land        |                      |    |
|                                   | Für Tour ei | nplanen              |    |
|                                   | Tour de Fra | nce 18.01.2017 07:50 | -  |
|                                   |             |                      |    |

Beispiel: Eingabe der Botendaten an der Kasse

Mit angebundenem **ApoTune** und aktivierter Einstellung **ApoTune Datenübertragung aktiv** wird außerdem beim **Botentour bearbeiten** der **Hinweistext** nicht unterstützt, da die Tourenoptimierung die Touren beliebig zusammenstellt und dadurch ggf. missverständliche Informationen übertragen würden.

### 12.6 Übertragung der Tourdaten an ApoTune anstoßen

Gehen Sie wie folgt vor:

- 1. Öffnen Sie im Modul Botendienst im Fenster Botendienst den Reiter Planen/Packen.
- 2. Selektieren Sie die zu übertragenden Tour.

<sup>\*\*</sup> Beachten Sie dabei folgendes: Geprüft und übertragen wird immer nur die zuletzt selektierte Tour (die im Fenster einen weißen Rahmen hat), obwohl es möglich ist, mehrere Touren zu selektieren.

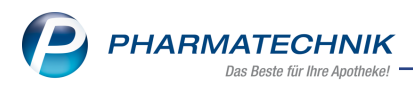

## 3. Wählen Sie An Bote übergeben - F12.

Es wird versucht, die Daten an **ApoTune** zu übertragen. Bei der Übertragung werden 3 Szenarien unterschieden:

- a. Die Kontaktdaten sind nicht vollständig gefüllt (z.B. Adressen zu Kunden fehlen).
   Es erscheint eine entsprechende Fehlermeldung und die Botentour wird nicht übergeben. Es erfolgt auch keine Übertragung an ApoTune.
   Ergänzen Sie die fehlenden Daten, ggf. direkt in den Kontaktdetails der betroffenen Kunden.
- b. Die Kontaktdaten sind vollständig gefüllt, aber die Übertragung an **ApoTune** schlägt fehl (z.B. weil ApoTune nicht erreichbar ist).

Es erscheint eine entsprechende Fehlermeldung und die Botentour wird übergeben.

Damit können Sie im Reiter **Liefern/Abrechnen** entscheiden, ob Sie einen weiteren Übertragungsversuch unternehmen oder stattdessen einen Nachdruck auf Papier erstellen möchten, den der Bote erhält.

c. Die Kontaktdaten sind vollständig und die Übertragung ist erfolgreich.
 ➡ Die Botentour wird übergeben.

# 12.7 Erneute Übertragung der Tourdaten nach Fehler

Falls der Übertragungsversuch der Daten an **ApoTune** aus dem Modul **Botendienst** im Reiter **Planen/Packen** fehlgeschlagen ist, können Sie die Übertragung der Tourdaten erneut anstoßen.

Wechseln Sie dazu in den Reiter Liefern/Abrechnen. Hier sehen Sie in der 2.Spalte nach

dem **Lieferzeitpunkt** eine Kennzeichnung für die 🤑 fehlgeschlagene Datenübertragung. • Wählen Sie die Tour aus und wählen Sie **An ApoTune senden - F11**.

In **ApoTune** wird jede Tour mit einer spezifischen Kennung aus IXOS versehen, so dass sie eindeutig identifiziert werden kann. Mehrfachanlagen von Tour (bei mehrmaliger Übertragung) sind damit ausgeschlossen.

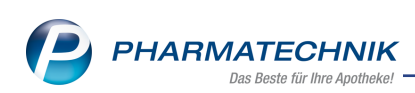

| Ş           | Botendi        | enst                    |                            |                 |       |                        |                     | Ć             | ) L     | ₽ ? ©                | <u>ک</u> ک        |
|-------------|----------------|-------------------------|----------------------------|-----------------|-------|------------------------|---------------------|---------------|---------|----------------------|-------------------|
| <u>P</u> la | anen/Pac       | ken Liefern/Abrechnen   | <u>A</u> rchiv             |                 |       |                        |                     |               |         |                      |                   |
| e           |                | Lieferdatum von         | ▪ bis                      | •               | Kunde |                        |                     | Nummer        |         |                      | 2 -               |
|             | Tour/Ku        | inde                    | Bote/Liefer                | adresse         |       | Lieferzeitpunkt        |                     | Offener Betra | ag Bele | gnr. Belegdatu       | im 🔺              |
| P           | Tour 34        | 1                       | Wurzl, Sepp                | >               |       | 24.01.2017 10:         | 00                  | 9 0,0         | 00      |                      |                   |
|             | 💼 F            | Firma Testheim          | ew<br>23 sd                |                 |       |                        |                     | 0,00          | 1003    | 23.01.2017 13:       | 33                |
|             | - B '          | Kraxenhöfer, Johann     | Porscheplatz 3             |                 |       |                        |                     | 0,00          | 1004    | 23.01.2017 13:       | 35                |
|             | - B            | Herr Johann Kraxenhöfer | Porscheplat<br>45121 Esser | י<br>יz 34<br>ו |       |                        |                     | 0,00          | 1000    | 23.01.2017 12:       | 55 =              |
|             | Tour de        | Farce                   | Müller, Erika              | a               |       | 23.01.2017 15:         | 11 🔒                | 6,1           | 15      |                      |                   |
|             | 😽 <sup>†</sup> | Hans Wurst              | Adresszusat<br>Wurstweg 1  | tz              | •     |                        | 9                   | 0,00          |         |                      |                   |
|             |                | Bergbauer, Maria        | Wohnung 3<br>Reichenstra   | В<br>ße 14      | •     | ab 23.01.2017<br>16:00 | • 🔒                 | 6,15          | 1       | 23.01.2017 11:       | 15                |
| Ð           | Tour de        | Farce                   | Müller, Erika              | a               |       | 23.01.2017 15:         | 11                  | 6,1           | 15      |                      |                   |
|             |                | Kraxenhöfer, Johann     | Porscheplat                | z 3             |       |                        |                     | 6,15          | 2       | 23.01.2017 11:       | 40 🗸              |
| Ē           |                | Mg Artikelbezeichnu     | ng                         |                 | DAR E | inheit PZN             |                     | Abnehme       | er      |                      |                   |
| Dataile     | Details        |                         |                            |                 |       |                        |                     |               |         |                      |                   |
| Strg        |                | Suchen                  | Löschen                    | Bearbeiten      |       | Zur Tour<br>zuordnen   | Verkauf<br>verwaltu | s- Drucken    | Filtern | An ApoTune<br>senden | Tour<br>abrechnen |
| Alt         |                | F2                      | F4                         | F5              |       | F7                     | F8                  | F9            | F10     | F11                  | F12               |

## **12.8 Darstellung in Apotune**

In **ApoTune** wird die Tour zusammengestellt und in der Ansicht bspw. auf dem Tablet des Boten sowohl grafisch als auch als Liste dargestellt.

| ^  |                                      |                                               |                            |               |                      |                                                                                                    |                                                                                                    |                                                   | . *                                                                                                    | ×               |                                          |                                                                             |       | - 0 ×                                   |
|----|--------------------------------------|-----------------------------------------------|----------------------------|---------------|----------------------|----------------------------------------------------------------------------------------------------|----------------------------------------------------------------------------------------------------|---------------------------------------------------|----------------------------------------------------------------------------------------------------|-----------------|------------------------------------------|-----------------------------------------------------------------------------|-------|-----------------------------------------|
| Ap | oTun                                 | e                                             |                            |               |                      |                                                                                                    |                                                                                                    |                                                   |                                                                                                    |                 |                                          |                                                                             |       | Herzlich willkommen,<br>Herr Hans-Peter |
|    |                                      | ten Boten                                     | amport .                   | eport .       | <u>Ш</u><br>Finanzen |                                                                                                    |                                                                                                    |                                                   |                                                                                                    |                 |                                          |                                                                             |       |                                         |
| •  | €2.<br>≪10.10.20                     | w7                                            | Fahrten                    |               | <b>55</b>            | Manager and Annual Annual Annu | Citiling<br>Citiling<br>Citiling<br>Citiling                                                       | Handing<br>Statistics<br>Statistics<br>Statistics | Share (                                                                                                    |                 | )<br>D                                   | un stille des                                                               | Abend | ÷<br>2                                  |
| ô  | Fahrt<br>Bote:<br>Auftrigge:         | none<br>0                                     | Gesamtbetrag               | 0,00 €        | •                    | Bachern an Worthsee<br>Bachern an Worthsee<br>Bachern an Aufred Dellarg<br>Gantaring                                                                                                    | Unterbruns<br>Kim<br>Obstitruns                                                                    | Gasting                                           | reconcerer Protocol                                                                                                    | Fachi E         | impfänger<br>Sel<br>irreichbar<br>itatus | Bacher, Sylvana<br>Alfred-Brehm-Platz 197, 04626 Dobitschen<br>bevorstehend |       | 1 (192)                                 |
|    | Status                               | bevorstehend                                  | Startzeit                  | Uhr           |                      | aruse Oberating Insting                                                                                                    | Half In                                                                                            | And a strategy                                    | Buchestian Printed                                                                                                    | der D           | XOS Testa                                | potheke                                                                     |       | 2 (31)                                  |
|    | Fahrt<br>Bote:                       | Abend<br>Lammers, Lottelore                   | Gesamtbetrags              | 0,00 €        |                      | Mildersberg<br>mentations<br>and Stoke                                                                                                    | nadort                                                                                             | 55 Never                                          | Standards                                                                                                    | Z L             | impfänger<br>Sel<br>irreichbar<br>itatus | Abel, Eckert<br>Adickesallee 76, 69517 Gonheimertal<br>bevorstehend         |       |                                         |
|    | Status                               | bevorstehend                                  | Startzeit                  | Uhr           |                      | Luczen                                                                                                    |                                                                                                    | 1                                                 | 2 containing                                                                                                    | 1               | XOS Testa                                | potheke                                                                     |       | 2 (32)                                  |
|    | Fahrt<br>Bote:<br>Aufträge<br>Status | Mittag<br>Krafft, Helwig<br>4<br>bevorstehend | Gesamtbetrag:<br>Startzeit | 0,00 €<br>Uhr |                      | n Legende<br>I Markierung der Anfahrtsreihen<br>Zur Berechnung der Fahrtstreid<br><sup>In</sup><br>Lieferzanen<br>II - Eckpunkte hinzufügen: Doppekki                                                                                                    | anklicken                                                                                          | a market                                          | Rear Reiningseries<br>Ing Deixing<br>Engertshausen Were                                                                                                    | Endi S<br>Kharp | impfänger<br>Sel<br>irreichbar<br>itatus | Bacher, Sylvana<br>Alfred-Brehm-Platz 197, 04626 Dobitschen<br>bevorstehend |       |                                         |
|    |                                      |                                               |                            |               |                      | Livie motions for products for the control of the control of the c | aten<br>Metro erekter<br>W. Leffersoren er<br>mmers, Loffstere<br>osstahlend<br>bekannter Berutzer | ener Aran                                         | transformer (* 1997)<br>2000 2000 Albumber<br>2000 Albumber<br>2000 |                 |                                          |                                                                             |       |                                         |
|    |                                      | Nuftrag<br>suchen                             | Restliche<br>Aufträge      | Nec<br>Fab    | e<br>d               | Fahrt als Favorit speichem                                                                                                    |                                                                                                    |                                                   |                                                                                                    |                 |                                          | Schnelloptimierung                                                          |       | Weiteres<br>Ziel                        |

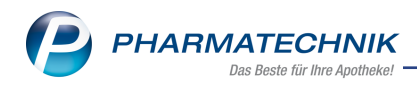

# 13 Unterstützung beim Arbeiten mit IXOS

### IXOS.eCall: Online-Support für IXOS

Wenn Sie Wünsche oder Fragen zur Funktionsweise von IXOS haben, dann können Sie direkt aus dem Modul **Notes**, Kategorie **Nachrichten** mit der Funktion **IXOS.eCall** den *PHARMATECHNIK*-Online-Support kontaktieren. Damit ist ein reibungsloser Ablauf in der Apotheke ohne Wartezeit am Telefon sowie ein effektiver Ablauf in der *PHARMATECHNIK*-Hotline gewährleistet.

### Web-Portal des Online-Supports: www.pharmatechnik.de/online-support

Sie erhalten Hilfestellungen und Informationen, damit Ihr Anliegen schnellstmöglich geklärt werden kann. Sie finden hier die Kontaktdaten der **Hotline**, Formulare für **Supportanfragen**, **F**requently **A**sked **Q**uestions, die **IXOS-Onlinehilfe**, **Support-Dokumente**, den **Release-Plan**, Informationen zu **Produktschulungen** sowie ein Bestellformular für **Verbrauchsmaterialien**. Das Web-Portal des **Online-Supports** können Sie jederzeit entweder unter **www.pharmatechnik.de/online-support** oder aus dem Menü **Büro** über den Eintrag **@ Online-Support** oder per FAX an die **08151 / 55 09 296** erreichen.

#### Service-Hotline: 08151 / 55 09 295

Als **IXOS**-Anwender erreichen Sie die Service-Hotline unter der Rufnummer **08151 / 55 09 295**. Damit Sie die Rufnummer jederzeit griffbereit haben, wird diese auf dem IXOS Desktop links oben - unter dem Namen Ihrer Apotheke - angezeigt.

### Schnelle Hilfe - einfach das Hilfe-Icon oder 'Onlinehilfe - Alt+F1' wählen

Die **IXOS** Onlinehilfe liefert Ihnen Beschreibungen und Informationen für alle neuen sowie häufig verwendeten Funktionen.

Wenn Sie sich z.B. beim Arbeiten nicht sicher sind, wie der aktuelle Vorgang weiter bearbeitet werden soll, wählen Sie das Hilfe-Icon am rechten Rand der Navigationsleiste bzw. rechts in der Titelleiste von Fenstern oder **Onlinehilfe - Alt+F1**.

Die Onlinehilfe öffnet sich in einem neuen Fenster.

Sie erhalten dann automatisch Informationen zur laufenden Anwendung. In den meisten Fällen sind diese kontextsensitiv, d.h. sie beziehen sich direkt auf die Funktion, die Sie gerade verwenden.

### Informationen zu den Neuerungen der aktuellen Version abrufen

Sie können sich in der Onlinehilfe schnell über die neuesten Funktionen der aktuellen Version informieren. Rufen Sie zunächst mit **Onlinehilfe - Alt+F1** die Onlinehilfe auf. Klicken Sie dann im Inhaltsverzeichnis links auf das Buch **Das ist neu**.

Das Hilfethema mit den aktuellen Neuerungen öffnet sich.

Sie haben hier folgende Möglichkeiten:

- Versionsbeschreibung aufrufen.
- Direkt zu den ausführlichen Beschreibungen der wichtigsten Neuerungen springen.
- **Versions-Historie** aufrufen. Hier finden Sie die Neuerungen der letzten Versionen und können direkt auf deren Beschreibungen zugreifen.